Государственное автономное учреждение дополнительного профессионального образования «Смоленский областной институт развития образования»

## Методические рекомендации

## для преподавателей дополнительного образования детей по вопросам внедрения целевой модели развития региональной системы дополнительного образования

Новые возможности АИС «Навигатор дополнительного образования Смоленской области» Часть 5 Модули «Инвентаризация» и «Спортивные объекты»

> Смоленск 2024

Автор-составитель:

**Миронов Алексей Владимирович**, методист отдела организационнометодического и экспертно-аналитического сопровождения системы дополнительного образования детей РМЦ ДОД ГАУ ДПО СОИРО

М 54 Методические рекомендации для преподавателей дополнительного образования детей по вопросам внедрения целевой модели развития региональной системы дополнительного образования: Новые возможности АИС «Навигатор дополнительного образования Смоленской области»: Часть 5: Модули «Инвентаризация» и «Спортивные объекты» / Авт.-сост. А.В. Миронов. – Смоленск: ГАУ ДПО СОИРО, 2024. – 40 с.

Методические рекомендации разработаны с целью систематизации представлений педагогов дополнительного образования о процессе внедрения Целевой модели развития региональной системы дополнительного образования детей в Смоленской области в части общедоступного Навигатора дополнительного образования Смоленской области.

В методических рекомендациях раскрываются следующие важные вопросы:

- внесение в модуль «Инвентаризация» АИС «Навигатор ДО» данных по зданиям с территорией, помещениям, оборудованию, кадрам и ответственным лицам учреждений;
- работа с модулем «Спортивные объекты».

Издание адресовано педагогам дополнительного образования, реализующим дополнительные общеобразовательные программы, лицам, ответственным за работу с АИС «Навигатор ДО» и другим специалистам системы дополнительного образования детей Смоленской области.

Материалы печатаются в авторской редакции.

Рассмотрено и одобрено на заседании кафедры ПК и ПП руководящих и педагогических работников системы дополнительного образования детей ГАУ ДПО СОИРО (протокол № 4 от 11.04.2024 г.).

УДК 004; 371.398 ББК Ч426.32

© ГАУ ДПО СОИРО, 2024

#### СОДЕРЖАНИЕ

| Введение                               | 4  |
|----------------------------------------|----|
| Раздел І. Модуль «Инвентаризация»      | 5  |
| 1.1. Раздел «Ответственные лица»       | 7  |
| 1.2. Раздел «Здания (с территорией)»   | 8  |
| 1.3. Раздел «Объекты (помещения)»      | 16 |
| 1.4. Раздел «Кадровые ресурсы»         | 22 |
| 1.5. Раздел «Оборудование»             | 30 |
| Раздел II. Модуль «Спортивные объекты» | 33 |
| Заключение                             | 36 |
|                                        |    |

#### Введение

Вот уже три года на территории Смоленской области функционировать АИС «Навигатор дополнительного образования Смоленской области» (далее – Навигатор ДО) как механизм, который упорядочивает внедрение модели персонифицированного финансирования (ПФ ДОД), в рамках реализации Целевой модели развития региональной системы дополнительного образования детей.

Оператором информационной системы является региональный модельный центр дополнительного образования детей на базе ГАУ ДПО «Смоленский областной образования», институт развития который в Навигатор ДО данных о обеспечивает включение дополнительных общеобразовательных программах, реализуемых на территории Смоленской области организациями, осуществляющими образовательную деятельность по дополнительным общеобразовательным, предпрофессиональным программам и программам спортивной подготовки.

Ha апрель 2024 года В Навигаторе ДО Смоленской области зарегистрировано свыше 163 тысяч пользователей (родителей, законных представителей детей и самих детей старше 13 лет), более 135 тысяч детей в возрасте от 5 до 17 лет, за три года функционирования системы было подано около 525 тысяч заявок на более, чем 11,5 тысяч программ, опубликованных дополнительного образования, организациями культуры, спорта, общеобразовательными, дошкольными образовательными И негосударственными образовательными учреждениями нашего региона.

Настоящие методические рекомендации разработаны для педагогических и методических работников системы дополнительного образования детей, средних профессиональных, общеобразовательных, дошкольных образовательных учреждений, учреждений культуры и спорта, а также негосударственных организаций. Методические рекомендации не являются нормативным актом и могут быть использованы при работе с Навигатором ДОД Смоленской области.

4

#### Раздел І. Модуль «Инвентаризация»

Цель создания модуля «Инвентаризация» в Навигаторе – учет и эффективности использования имеющейся повышение инфраструктуры, материально-технических и кадровых ресурсов организаций различного типа целях образовательных целях, ДЛЯ использования ee В В сетевого взаимодействия, а также организации автоматизированной передачи данных об имеющейся инфраструктуре из регионального Навигатора в федеральную систему ЕАИС ДО (отчетность по форме 1-ДОП).

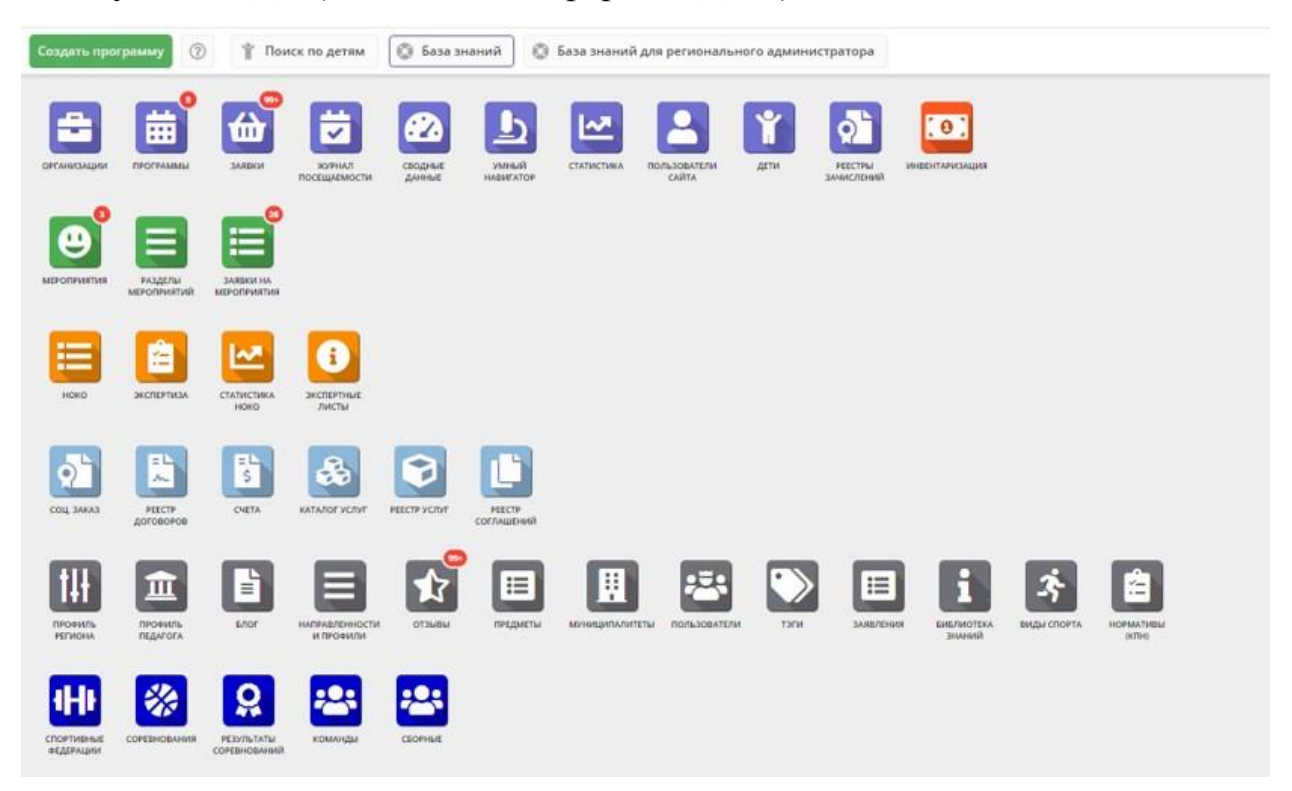

Рис. 1. Меню административной (закрытой) части Навигатора ДО Смоленской области

Функциональные возможности модуля «Инвентаризация»:

- ведение реестра лиц ответственных за инвентаризацию в учреждении;
- ведение реестра зданий с территорией;
- ведение реестра объектов (помещений), находящихся внутри зданий;
- ведение реестра преподавателей (педагогов);
- создание профиля педагога и подготовка для специалиста учетной записи с правами «Педагог» для организации доступа к личному кабинету педагога в Навигаторе;
- ведение реестра оборудования в помещениях;
- учет типов оборудования в помещениях;
- ведение реестра оборудования в помещениях;

- учет типов оборудования в помещениях;
- экспорт данных в формате .csv формат, совместимый с форматом .xls и .xlsx (Microsoft Excel), для представителей учреждений (организаций), а также для администраторов муниципалитетов и региональных администраторов с целью построения аналитических отчетов, принятия управленческих решений.

модуле «Инвентаризация» Данные В заполняются специалистами учреждений (организаций), назначенные ответственным лицом за работу с Администраторы Навигатором. Региональный муниципалитетов или не могут обладать сведениями администратор 0 TOM, какие именно материально-технические и кадровые ресурсы находятся в том или ином учреждении. Именно поэтому в задачу Администраторов муниципалитетов и Регионального администратора входит не заполнение данных в модуле, а заполнением, оказание консультационной, контроль за если требуется технической поддержки специалистам учреждений.

По итогам заполнения модуля «Инвентаризация» станет возможным:

- поддержание в актуальном состоянии реестров специалистов, зданий и помещений, оборудования в помещениях организации;
- создание связей групп в образовательных программах с помещениями, где проходят занятия и выбор педагогов, задействованных в обучении (при этом будут получены данные о загрузке педагогов и помещений, указано, в какие временные промежутки свободно/занято помещение);
- предложение и поиск свободной инфраструктуры по различным параметрам;
- предложение и поиск инфраструктуры и материально-технической базы конкретного типа;
- автоматизированная передача данных о материально-технических и кадровых ресурсах из регионального Навигатора в федеральный Навигатор (система ЕАИС ДО) для целей отчетности (форма 1-ДОП);
- оперативная выгрузка актуальной информации для целей отчетности, анализа, а также для корректного построения ежеквартального отчета по «ФП Успех каждого ребенка» - сложный сводный управленческий отчет, генерируемый Региональным администратором Навигатора в разделе Сводные данные (вкладка Отчёты).

В модуле «Инвентаризация» имеется несколько разделов, заполняемых в определенном порядке (Рис. 2).

- 1. Ответственные лица.
- 2. Здания (с территорией).

- 3. Объекты (помещения).
- 4. Кадровые ресурсы.
- 5. Оборудование.
- 6. Типы оборудования (встроенный в модуль справочник с указанием используемых типов оборудования).

| • Инвен   | нтаризация                                                                                                |                                              |
|-----------|----------------------------------------------------------------------------------------------------|----------------------------------------------|
| Ответстве | енные лица Здания (с территорики). Объекты (помещения). Кадольые ресурсы. Оборудование. Талы оборудования |                                              |
| +         |                                                                                                    |                                              |
| iD        | Наилиенование                                                                                             | Удален?                                      |
| 1D        | Каменование                                                                                               | Удален 👳                                     |
| 16        | природные материалы                                                                                       | Да 💼                                         |
| 15        | Дидактический материал                                                                                    | Дь 💼                                         |
| 14        | Спортивный снаряд                                                                                         | Да 🗃                                         |
| 13        | Стенд                                                                                                    | Δ» 👼                                         |
| 12        | Системный блок                                                                                            | Дэ 🗑                                         |
| 33        | Раскодные материалы                                                                                       | Да 🗃                                         |
| 10        | Проектор                                                                                                  | Да 📋                                         |
| 9         | Набор инструментов                                                                                        | La 🗃                                         |
| 8         | Katewarypa                                                                                                | Δa 🗐                                         |
| 7         | Cxanep                                                                                                    | Δ* 🗑                                         |
| 6         | Принтер                                                                                                   | ۵۵ 🗃                                         |
| 5         | Монитар                                                                                                   | Да 📋                                         |
| 4         | ноутбух                                                                                                   | Да 📋                                         |
| 3         | Персональный компьютер                                                                                    | Да 📋                                         |
| 2         | Cryst                                                                                                    | Δ#                                           |
| 1         | Cron                                                                                                    | ۵۵ 🗐                                         |
|           |                                                                                                    |                                              |
|           | Странкца 1 на 1 🔿 🔉 🔁                                                                                     | Отображаются записи с 1 по 16. всего 16 25 🤷 |

Рис. 2. Модуль «Инвентаризация».

#### 1.1. Раздел «Ответственные лица»

В разделе разрешается указывать нескольких ответственных в учреждении за инвентаризацию лиц. Главное условие, чтобы данные лица действительно имели представление о состоянии помещений и оборудования. Как правило, это заместитель директора по административно-хозяйственной части, бухгалтер, в ряде случаев непосредственно директор учреждения.

Для создания записи об ответственном лице следует (Рис. 3):

- 1) Открыть вкладку «Ответственные лица» и нажать на символ **н**. В открывшемся окне **Новое ответственное лицо** заполнить данные в обязательных полях, отмеченных:
- а) Фамилия;
- b) Имя;
- с) Отчество;
- d) E-mail;
- е) Телефон.
- 2) Нажать V Сохранить.

| • Инвентаризация                          | Новое ответственное лицо | _ / × |
|-------------------------------------------|--------------------------|-------|
| Ответственные лица Здания (с территорией) | с Фамилия *: 🔰           |       |
| +                                         | Иванов                   |       |
| Создать рамилия                           | Имя =: 🔕                 |       |
| Фамилия                                   | Иван                     |       |
| 1                                         | Отчество: (3)            |       |
| ę                                         | Иванович                 |       |
|                                           | Email *: 6               |       |
|                                           | ivan_lvanov@mail.ru      |       |
|                                           | Телефон *: 🥑             |       |
|                                           | +7 (111) 111-11-11       |       |

Рис. 3. Заполнение раздела «Ответственные лица»

После заполнения раздела данные об ответственном лице появятся в списке раздела (Рис. 4).

| • Инве   | нтаризация                             |            |                         |                      |              |      |               |       |         |         | - / ×    |
|----------|----------------------------------------|------------|-------------------------|----------------------|--------------|------|---------------|-------|---------|---------|----------|
| Ответств | енные лица Здания (с территорией) Обт  | екты (поме | щения) Кадровые ресурсь | а Оборудование Типы  | оборудования |      |               |       |         |         |          |
| ***      |                                        |            |                         |                      |              |      |               |       |         |         |          |
| iD       | Организация Муниципали                 | eτ         | Ведомство               | Уровень подчинения   | Фамилия      | Имя  | Отчество      | Email | Телефон | Удален? |          |
| ID       | Организация 👁 🗢 Муниципали             | et 🗢       | Ведоиство 🐨             | Уровень подчинения 🤷 | Фамилия      | MMR  | Отчество      | Email | Телефон | Удален' | 4        |
| 707      | Средняя школа №3 г. Га МР Гагаринск    | ıй         | Орган власти, осуществ  | Муниципальное        | Me           | Ane  | Александровна | amer  | +7 (915 | Нет     | Î        |
| 706      | МБДОУ «Детский сад "С МР Гагаринск     | й          | Орган власти, осуществ  | Муниципальное        | Гас          | Ber  |               | ww    | +7 (960 | Нет     | 盲        |
| 705      | Баскаковская средняя ш МР Гагаринск    | й          | Орган власти, осуществ  | Муниципальное        | Пр           | Cpr  | Витальевна    | bas   | +7 (48  | Het     | 盲        |
| 704      | Гагаринский детский сад МР Гагаринск   | ий.        | Орган власти, осуществ  | Муниципальное        | AHJ          | Ла   | Филипповна    | gag   | +7 (951 | Нет     | 盲        |
| 703      | Д.с. «Рябинка» г. Гагарин МР Гагаринск | Й          | Орган власти, осуществ  | Муниципальное        | Куз          | Ан   | Сергеевна     | ane   | +7 (903 | Нет     | 盲        |
| 702      | Д.с. «Лучик» г. Гагарин МР Гагаринск   | ий.        | Орган власти, осуществ  | Муниципальное        | Ani          | OA   | Валентиновна  | olga  | +7 (951 | Нет     | 盲        |
| 701      | Пречистенская средняя МР Гагаринск     | й          | Орган власти, осуществ  | Муниципальное        | Илі          | 0/1  | Павловна      | lelik | +7 (91) | Her     | <b>B</b> |
| 700      | Центр детского творчес МР Кардымов     | кий        | Орган власти, осуществ  | Муниципальное        | жа           | CBr  | Александровна | cdti  | +7 (84) | Нет     | 盲        |
| 699      | Гусинская средняя школа МР Краснинск   | ий         | Орган власти, осуществ  | Муниципальное        | Пут          | Ani  | Владимировна  | albi  | +7 (951 | Het     | 盲        |
| 698      | Шаталовская средняя ш МР Починков      | кий        | Орган власти, осуществ  | Муниципальное        | Mir          | Bite | Владимировна  | vien  | +7 (915 | Нет     | 盲        |
| 697      | Детский сад № 10 "Звёзд… ГО Смоленск   |            | Орган власти, осуществ  | Муниципальное        | Кос          | ×a   | Валерьевна    | smc   | +7 (951 | Дә      | 盲        |
| 696      | Детский сад № 10 "Звезд ГО Смоленск    |            | Орган власти, осуществ  | Муниципальное        | ши           | Pa.  | Михайловна    | smc   | +7 (910 | Нет     | Î        |
| 695      | Детский сад № 10.,Звёзд ГО Смоленск    |            | Орган власти, осуществ  | Муниципальное        | Якс          | Ир   | Николаевна    | smc   | +7 (920 | Нет     | T        |
| 694      | Детский сад № 10 "Звезд ГО Смоленск    |            | Орган власти, осуществ  | Муниципальное        | Kot          | жа   | Валерьевна    | smc   | +7 (951 | Нет     | <b>D</b> |
| 693      | Детский сад № 10Звёзд ГО Смоленск      |            | Орган власти, осуществ  | Муниципальное        | Гуц.         | Ene  | Александровна | smo   | +7 (90- | Нет     | 10       |
| 592      | МБУ ДО «ФОК, СШ по хо МР Сафоновся     | ий         | Орган власти, осуществ  | Муниципальное        | Кул          | Ла   | Николаевна    | san   | +7 (920 | Нет     | <b>B</b> |
| 691      | МБУ ДО «ФОК. СШ по хо МР Сафоновс      | ий         | Орган власти, осуществ  | Муниципальное        | ша           | Ces  | Викторович    | saf-  | +7 (910 | Нет     | <b>B</b> |
| 690      | Стешинская ОШ МР Холм-Жир              | овский     | Орган власти, осуществ  | Муниципальное        | 60¢          | юл   | Михайловна    | yuly. | +7 (910 | Нет     | 盲        |

Рис. 4. Заполненный раздел «Ответственные лица»

## 1.2. Раздел «Здания (с территорией)»

В раздел заносится информация обо всех отдельно стоящих зданиях, в которых организация проводит свои занятия на постоянной основе. Если на территории здания имеются спортивные площадки, стадион, теплицы или иные объекты, в которых проводятся занятия, их необходимо добавить в следующей вкладке – вкладке Объекты.

Для создания новой записи следует:

- 1. Открыть вкладку «Здание (с территорией)» и нажать на символ **н**.
- 2. В открывшемся окне **Новое здание** во вкладке *Основное* заполнить данные в обязательных полях, отмеченных (Рис. 5):
  - а. Полное наименование;

- b. Краткое наименование;
- с. Муниципалитет (выбирается из списка);
- *d.* Район (выбирается из списка);
- *е. Адрес*;
- *f. Виды спорта* (выбирается из списка только при установленном разделе «Виды спорта»);
- *g. Режим работы* (заполняется нажатием +Добавить период из выпадающих списков День недели, Время от, Время до).
- 3. В блоке Контакты указать (Рис. 6):
  - а. Учреждение (выбирается из списка);
  - b. Эксплуатирующая организация;
  - с. Фамилия руководителя, Имя руководителя, Отчество руководителя;
  - d. Телефон;
  - е. Сайт;
  - *f.* Электронная почта.

| Здание #281              |               |                |                 |         |              |                  |       |                   |                  |     |            | -  | . ~ × |
|--------------------------|---------------|----------------|-----------------|---------|--------------|------------------|-------|-------------------|------------------|-----|------------|----|-------|
| Основное Состояние       | Собственность | Обложка        | Галерея         | 083     | Раздел       |                  |       |                   |                  |     |            |    |       |
| Полное наименование *:   | Мун           | иципальное б   | іюджетное о     | бщеобра | азовательно  | е учреждение «С) | едня  | я школа №3 имени. | Ленинского комсо | мол | a»         |    | - i   |
| Краткое наименование ":  | M50           | У «Средняя ц   | икола №3+       |         |              |                  |       |                   |                  |     |            |    |       |
| Муниципалитет *:         | MP            | агаринский     |                 |         |              |                  |       |                   |                  |     |            |    | ٠     |
| Район:                   | Гага          | ринское ГП     |                 |         |              |                  |       |                   |                  |     |            | ×  |       |
| Appec *:                 | ул.5          | ахтина, д.10 а | . г. Гагарин, ( | Смоленс | кая область. | Российская Феде  | рация | R, 215010         |                  |     |            |    | ۰     |
| Виды спорта:             | Види          | спорта         |                 |         |              |                  |       |                   |                  |     |            |    |       |
| Режим работы:            | День н        | едели *:       |                 |         |              |                  |       | Время от ":       |                  | B   | ремя до *: |    | .     |
|                          | Пон           | едельник       |                 |         |              |                  | XV    | 09:00             |                  | -   | 19:00      | 9  | ī     |
|                          |               |                |                 |         |              |                  | ⊢ до  | бавить период     |                  |     |            |    |       |
|                          |               |                |                 |         |              | Контакты         |       |                   |                  |     |            |    |       |
| Учреждение *:            | Cp            | едняя школа    | Ne3 r.fərapv    | н       |              |                  |       |                   |                  |     |            | ®× | Ŷ     |
| Эксплуатирующая организа | iyen: 3ki     | сплуатирующ    | ая организа:    | tha'''  |              |                  |       |                   |                  |     |            |    |       |

Рис. 5. Заполнение подраздела «Основное» раздела «Здания (с территорией)»

|                             | Kontaktur                                    |       |
|-----------------------------|----------------------------------------------|-------|
| чреждение *:                | Средняя школа №3 г. Гагарин                  | @ X · |
| ксплуатирующая организация: | Эксплуатирующая организация                  |       |
| амилия руководителя ":      | Самохвалова                                  |       |
| мя руководителя *:          | Пелагея .                                    |       |
| чество руководителя:        | Сантовна                                     |       |
| лефон ":                    | +7 (481) 356-44-84                           |       |
| йт:                         | https://sh3-gagarin-r66.gosweb.gosuslugi.ru/ |       |
| тектронная почта;           | sr_shkolka3@yandex.ru                        |       |
|                             | Харыктерыстыкы                               |       |

Рис. 6. Заполнение блока «Контакты» подраздела «Основное» раздела «Здания (с территорией)»

- 4. В блоке Характеристики указать (Рис. 7):
  - а. Количество корпусов;
  - b. Площадь территории, кв. км...;
  - с. Площадь земельного участка, на котором расположен объект, га;
  - *d.* Единовременная пропускная способность;
  - е. Объект входит в Всероссийский реестр объектов спорта (Да или Hem);
  - *f.* Участие в проекте (программе) (Спорт норма жизни, Газпром детям, Формирование современной городской среды, Внебюджетные источники).
  - g. При необходимости установить метки «Соответствие требованиям безопасности для проведения физкультурноспортивных мероприятий» и «Для спортивной подготовки проведения спортивных соревнований».
- 5. В блоке Доступность установить метки:
  - а. Показать в реестре;
  - *b. Опубликовать на сайте* (устанавливать только для зданий, где проводятся занятия физической культурой и спортом!).

| 8дание #281                                                      |                                                              | _ / ×         |
|------------------------------------------------------------------|--------------------------------------------------------------|---------------|
| Основное Состояние Собственно                                    | ость Обложка Галерея ОВЗ Раздел                              |               |
| Сайт:                                                            | https://sh3-gagarin-r66.gosweb.gosusiugi.ru/                 |               |
| Электронная почта:                                               | sr_shkolka3@yandex.ru                                        |               |
|                                                                  | Характеристики                                               |               |
| Количество корпусов:                                             | Каличество хорпусов                                          | \$            |
| Площадь территории, кв.м.:                                       | Площадь территорник, кв.м                                    | \$            |
| Площадь земельного участка, на<br>котором расположен объект, га: | Плоцадь земельного участка, на котором расположен объект, га | \$            |
| Единовременная пропускная<br>способность:                        | Единовременная пропускная способность                        | •             |
| Объект входит в Всероссийский реестр<br>объектов спорта *:       | Her                                                          |               |
| Соответствие требованиям безопас                                 | ности для проведения физкультурно-спортивных мероприятий     |               |
| Для спортивной подготовки и пров                                 | едения спортивных соревнований                               |               |
| Участие в проекте/программе:                                     | Участие в проекте/программе                                  | 0             |
|                                                                  | Доступность                                                  |               |
| Показать в реестре:                                              | S Aa                                                         |               |
| Опубликовать на сайте:                                           | Se Da                                                        |               |
|                                                                  |                                                              |               |
|                                                                  | V Coxpan                                                     | ить Х Закрыть |

Рис. 7. Заполнение блоков «Характеристики» и «Доступность» подраздела «Основное» раздела «Здания (с территорией)»

- 6. Во вкладке Состояние указать (Рис. 8):
  - 1. Дата ввода в эксплуатацию (выбрать по календарю);
  - 2. Состояние (новое, исправное, требует текущего ремонта, требует капитального ремонта, в ремонте, в аварийном состоянии, морально устаревшее, подлежит списанию);
  - 3. Дата последнего капитального ремонта (выбрать по календарю);
  - 4. Описание;
  - 5. При необходимости установить метки «Потребность в капитальном ремонте» и «Наличие цокольного этажа».

| Здание #281                                   |                                      | _/×     |
|-----------------------------------------------|--------------------------------------|---------|
| Основное Состояние Собствен                   | ность Обложка Галерея ОВЗ Раздел     |         |
| Дата ввода в эксплуатацию ":                  | 02.09.1974                           | m Î     |
| Состояние:                                    | Исправное                            | X v     |
| Количество этажей, не включая<br>цокольный ": | 4                                    | •       |
| Наличие цокольного этажа:                     |                                      |         |
| Дата последнего капительного ремонта:         | Дата последнего капительного ремонта | <b></b> |
| Потребность в капитальном ремонте:            | 0                                    |         |
| Описание:                                     | Описание                             |         |
|                                               | Характериктики                       |         |
| Пропускной режим:                             | R                                    |         |
| Наличие парковки для автомобилей:             | 8                                    |         |
| Наличие парковки для велосипедов:             | 8                                    |         |
| Наличие водопровода:                          | R                                    |         |

Рис. 8. Заполнение подраздела «Состояние» раздела «Здания (с территорией)».

- 6. В блоке Характеристики при необходимости установить метки:
  - а. Пропускной режим;
  - b. Наличие парковки для автомобилей;
  - с. Наличие парковки для велосипедов;
  - d. Наличие водопровода;
  - е. Наличие канализации;
  - f. Наличие центрального отопления;
  - g. Подключение к сети Интернет (с типом подключения: модем, выделенная линия, спутниковое, мобильный доступ и скоростью подключения в кбит/сек или Мбит/сек);
  - h. Наличие пожарной сигнализации (с датой установки или последнего обновления);
  - *i.* Наличие пожарных кранов и рукавов (с датой установки или последнего обновления);
  - *j.* Наличие дымовых извещателей (с датой установки или последнего обновления);
  - *k. Наличие системы видеонаблюдения* (с датой установки или последнего обновления);
  - *l.* Наличие охраны (с количеством сотрудников охраны постоянно на объекте);
  - *т. Наличие тревожной кнопки* (с датой установки или последнего обновления);
  - п. Наличие трибун;
  - о. Условия для беспрепятственного доступа инвалидов;

- р. Приспособлено для организации питания;
- *q.* Возможность использования подтрибунного пространства.
- 7. Во вкладке Собственность указать (Рис. 9):
  - а. *Форма собственности* (местная, федеральная, региональная, частная);
  - b. *Форма владения* (находящийся на балансе, арендуемый, используемый на безвозмездной основе);
  - с. Собственник (физическое лицо, юридическое лицо);
  - *d.* Фамилия собственника объекта, Имя собственника объекта, Отчество собственника объекта (при выборе собственника как физического лица).

| Здание #281<br>Основное Состояние Собственности<br>Форма собственности: М<br>Форма владения: С<br>Собственника: С<br>Фанилия собственника объекта: У |                                                                            | - ~ × |
|----------------------------------------------------------------------------------------------------|----------------------------------------------------------------------------|-------|
| Основное Состояние Собствени                                                                                                    | ость Обложка Галерея ОВЗ Раздел                                            |       |
| Форма собственности:                                                                                                    | Местная                                                                    | × °   |
| Форма владения:                                                                                                    | Форма владения                                                             | 9     |
| Собственник:                                                                                                    | Собственник                                                                | \$    |
| Фамилия собственника объекта:                                                                                                    | Указывается фамилия руководителя юридического лица - собственника объекта  |       |
| имя собственника объекта:                                                                                                    | Указывается имя руководителя юридического лица - собственника объекта      |       |
| Отчество собственника объекта:                                                                                                    | Указывается отчество руководителя юридического лица - собственника объекта |       |
|                                                                                                    |                                                                            |       |

# Рис. 9. Заполнение подраздела «Собственность» раздела «Здания (с территорией)».

8. Во вкладке *Обложка* загрузить фото здания форматов JPG, GIF или PNG с размером изображения не менее 706×470 пикселов (Рис. 10).

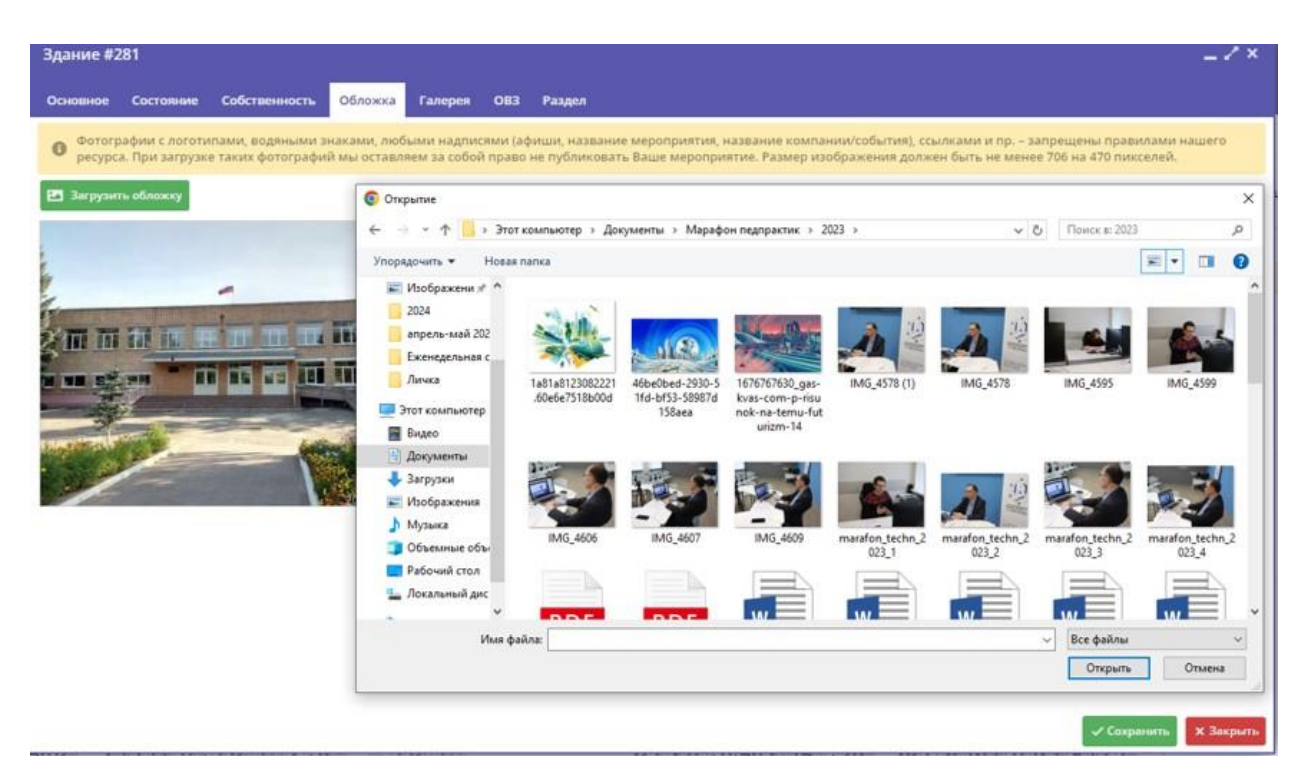

Рис. 10. Загрузка фото здания в подразделе «Обложка» раздела «Здания (с территорией)»

- 9. Во вкладке *Галерея* (при необходимости) так же, как во вкладке *Обложка*, загрузить другие изображения.
- 10. Во вкладке *OB3* установить метки в соответствии с методическими рекомендациями Минспорта России от от 9 июля 2014 г. № 5782 (Рис. 11) установить метки:
  - а. Полностью соответствует требованиям доступности объектов и услуг для инвалидов;
  - b. Имеет подтверждённый паспорт доступности объекта и предоставляемых на них услуг (с номером паспорта и датой его выдачи);
  - с. Обеспечены условия индивидуальной мобильности инвалидов;
  - d. Обеспечено сопровождение инвалидов;
  - е. Услуги жестового языка (сурдопереводчик, тифлосурдопереводчик);
  - f. Оснащенное для занятий ФКиС инвалидов;
  - g. В результате проведения капитального ремонта, реконструкции, модернизации полностью соответствует требованиям доступности объектов и услуг для инвалидов.
- 11. Там же указать количество:
  - а. Предоставляющих услуг инвалидам, чел.;

- b. Прошедших инструктирование или обучение для работы с инвалидами;
- с. Предоставляющих услуги, на которых возложено оказание инвалидам помощи при предоставлении им услуг;

| 3gaine #281                                                                                        | / ×   |
|----------------------------------------------------------------------------------------------------|-------|
| Ocnomene Costramene Codetamenesce. Odnoana Fantpene 023 Paagan                                     |       |
| Полносное соответствует трибованият доступности объестов и услуг для инвалидов:                    | 1     |
|                                                                                                    |       |
| зниет подтвержденный пакторт доступности общеста и предоставлянных на ник услуг:                   |       |
| 8                                                                                                  |       |
| Howep nacroppa *:                                                                                  |       |
| Howep nacropita                                                                                    | - 1   |
| Дата выдани паснорта *:                                                                            |       |
| Дита въдани паспорта                                                                               |       |
| Обеспении условии индивидуальнай нобильности инвалидов:                                            |       |
| <u>छ</u>                                                                                           |       |
| Ofersitives composingeview interances                                                              |       |
|                                                                                                    |       |
| Услуги жистворго люжия (ордопнуеводини, тифлосурдопнуеводини):                                     |       |
|                                                                                                    |       |
| typezci submound y cyty y internativester, etc                                                     |       |
| Providence permeterioralization and address of public constraints                                  |       |
| 1                                                                                                  |       |
| Posocrasmouny knytyn, na kotopuk bojosenio duklanie inikanijani noholu noholu noholu ne včyty:     |       |
| Предоставляющих услуги, на которых возложено оказания инвалидам почощи при предоставлении ни услуг |       |
| J Carpany X 3                                                                                      | apam. |

Рис. 11. Заполнение подраздела «ОВЗ» раздела «Здания (с территорией)».

12. Во вкладке *Раздел* выбрать *Раздел* (вид спортивного сооружения), *Подраздел* (тип сооружения), при необходимости *Дополнительный параметр*.

| Кан Инвен  | таризация                  |                            |                       |                           |                            |            |                |               |           |                        |              |          |
|------------|----------------------------|----------------------------|-----------------------|---------------------------|----------------------------|------------|----------------|---------------|-----------|------------------------|--------------|----------|
| Ответствен | ные лица Здания (с террито | орией) Объекты (помещени   | я) Кадровые ресурсы О | борудование Типы оборудов | ыния                       |            |                |               |           |                        |              |          |
|            |                            |                            |                       |                           |                            |            |                |               |           |                        |              |          |
| iD         | Название                   | Адрес                      | Муниципалитет         | Ведомство                 | Учреждение                 | Эксплуати  | Раздел         | Вид спорта    | Соответст |                        | Удален?      |          |
| iD         | Название                   | Адрес                      | Муниципалитет Ф       | Ведомство 🗢               | Учреждение @ Ф             | Эксплуатиј | Раздел         | та Вид спс та | Соотве 🗢  | Количество пом         | Удален 🧐     | D.       |
| 278        | Муниципальное бюджетн      | Смоленская обл., г. Гагари | MP Гагаринский        | Орган власти. осуществля  | Гагаринская спортивная ш   |            |                | Пауэрлифт     | Нет       | 1                      | Нет          | <b></b>  |
| 277        | Муниципальное бюджетн      | Смоленская обл., г. Гагари | MP Гагаринский        | Орган власти, осуществля  | Гагаринская спортивная ш   |            | 140            | Льокные г     | Да        | 1                      | Нет          | 亩        |
| 276        | Муниципальное бюджетн      | Смоленская обл., г. Гагари | MP Гагаринский        | Орган власти, осуществля  | Гагаринская спортивная ш   |            | (*)            | Дзюдо. Са     | Да        | 1                      | Нет          | <b>Î</b> |
| 275        | муниципальное бюджетно     | г. Смоленск, пер. Смирнов  | ГО Смоленск           | Орган власти, осуществля  | Спортивная школа олимп     |            | 520            | Дзюдо, Ко     | Нет       | 0                      | Нет          | 亩        |
| 274        | Муниципальное бюджетн      | Смоленская обл., г. Гагари | MP Гагаринский        | Орган власти, осуществля  | Гагаринский детский сад    | Муниципа   | \s.            | Настольн      | Да        | 1                      | Нет          | <b></b>  |
| 273        | муниципальное бюджетно     | Смоленская обл., г. Ярцево | МР Ярцевский          | Орган власти, осуществля  | МБУДО СШ по плаванию Я     |            | (a)            | Бокс          | Да        | 3                      | Нет          | Û        |
| 272        | муниципальное бюджетно     | 215023. Смоленская облас   | MP Гагаринский        | Орган власти, осуществля  | Токаревская средняя школ   |            |                |               | Нет       | 1                      | Нет          | ŵ        |
| 271        | Муниципальное бюджетн      | Смоленская обл., г. Гагари | MP Гагаринский        | Орган власти, осуществля  | Д.с. «Крепыш» г. Гагарин   |            | 7.52           | 1.0           | Нет       | 1                      | Нет          | 亩        |
| 270        | Муниципальное бюджетн      | Смоленская обл., г. Гагари | MP Гагаринский        | Орган власти, осуществля  | Средняя школа №1 г. Гага   |            | Зал спортивный | Баскетбол     | Her       | 1                      | Нет          | Î        |
| 269        | муниципальное бюджетно     | Смоленская обл., Гагаринс  | MP Гагаринский        | Орган власти, осуществля  | Родомановская средняя ш    |            | 2.43           | 36            | Het       | 3                      | Нет          | 亩        |
| 268        | Муниципальное бюджетн      | Смоленская обл., Гагаринс  | MP Гагаринский        | Орган власти, осуществля  | Акатовская основная школ   | -          |                |               | Нет       | 1                      | Нет          | Î        |
| 267        | МУНИЦИПАЛЬНОЕ БЮДЖ         | 215033. Смоленская обл. Г  | MP Гагаринский        | Орган власти, осуществля  | Клушинская основная шко    | 3          | Зал спортивный | Волейбол      | Да        | 1                      | Нет          | 盲        |
| 266        | Муниципальное бюджетн      | 215010 Смоленская област   | MP Гагаринский        | Орган власти, осуществля  | Д.с. «Колокольчик» г. Гага |            | 120            |               | Her       | 0                      | Нет          | Î        |
| 265        | муниципальное бюджетно     | 215030 Смоленская област   | MP Гагаринский        | Орган власти, осуществля  | Ашковская основная школ    |            | 1.43           | 945           | Het       | 3                      | Нет          | 亩        |
| 264        | Муниципальное бюджетн      | Смоленская обл., г. Гагари | MP Гагаринский        | Орган власти, осуществля  | Детский сад «Снежинка»     |            |                | × .           | Нет       | 1                      | Нет          | î        |
| 263        | муниципальное бюджетно     | Смоленская обл., Гагаринс  | MP Гагаринский        | Орган власти, осуществля  | Серго-Ивановская основн    |            | 10 C           | 20            | Нет       | 1                      | Нет          | 盲        |
| 262        | Муниципальное бюджетн      | Смоленская обл., г. Гагари | MP Гагаринский        | Орган власти, осуществля  | Д.с. «Лучик» г. Гагарин    |            | N#3            | 14            | Нет       | 1                      | Нет          | Î        |
| 261        | муниципальное общеобра     | 215034 Смоленская област   | MP Гагаринский        | Орган власти, осуществля  | Пречистенская средняя ш    | -          | 146            | 24.5          | Да        | 3                      | Нет          | 亩,       |
| « <        | Страница 1 из 12           | > » Ø                      |                       |                           |                            |            |                |               | Отобрах   | каются записи с 1 по 2 | 5. scero 285 | 25 🗢     |

Рис. 12. Заполненный раздел «Здания (с территорией)».

#### 1.3. Раздел «Объекты (помещения)»

В раздел заносится все помещения, которые пригодны для проведения занятий по дополнительным общеобразовательным, предпрофессиональным программам и программам спортивной подготовки.

Для создания новой записи следует:

- 1. Открыть вкладку «Объекты (помещения)» и нажать на символ +.
- 2. В открывшемся окне **Новое помещение** во вкладке *Основное* заполнить данные в обязательных полях, отмеченных \* (Рис. 13):
  - *а. Здание* (выбирается из списка, сформированного в разделе Здания (с территорией));
  - *b.* Название помещения;
  - *с. Виды спорта* (выбирается из списка только при установленном разделе «Виды спорта»);
  - *d. Режим работы объекта по месяцам* (выбираются месяца из списка);
  - *е. Режим работы* (заполняется как в разделе Здания (с территорией)).
- 3. В блоке Характеристики указать (Рис. 14):
  - *а. Правовое основание использования* (в оперативном управлении, в собственности (полной или частичной), в аренде (пользовании), иное);
  - b. Комментарий к основанию использования;
  - с. Площадь территории, кв. км;
  - d. Предельная вместимость, чел;

| Помещение #539                     |                            |                    |                                |     |             | 3. <del>.</del> | -73 |
|------------------------------------|----------------------------|--------------------|--------------------------------|-----|-------------|-----------------|-----|
| Основное Параметры Состоя          | ние Обложка Галерея        | Календарь Раз      | цел                            |     |             |                 |     |
| Здание ":                          | спортивная школа           |                    |                                |     |             |                 | Ψ   |
| Название помещения ":              | спортивный зал             |                    |                                |     |             |                 |     |
| Виды спорта:                       | Волейбол × Футбол ×        |                    |                                |     |             |                 | v   |
| Режим работы объекта по месяцам *: | Январь, Февраль, Март, Алр | ель, Май, Июнь, Се | нтябрь, Октябрь, Ноябрь, Декаб | брь |             |                 | ø   |
| Режим работы:                      | День недели ":             |                    | Время от *:                    |     | Время до ": |                 |     |
|                                    | Понедельник                | X ¢                | 09:00                          | \$  | 18:00       | 0               | Ô   |
|                                    | День недели ":             |                    | Время от ":                    |     | Время до ": |                 |     |
|                                    | Вторник                    | X v                | 09:00                          | 0   | 18:00       | \$              | â   |
|                                    | День недели *:             |                    | Время от ":                    |     | Время до ": |                 |     |
|                                    | Среда                      | X o                | 09:00                          | 7   | 18:00       | 9               | ô   |
|                                    | День недели ":             |                    | Время от ":                    |     | Время до ": |                 |     |
|                                    | четверг                    | X 🗢                | 09:00                          | 9   | 18:00       | 9               | ē   |
|                                    | День недели ":             |                    | Время от ":                    |     | Время до ": |                 |     |
|                                    | Пятница                    | X ¢                | 09:00                          | 9   | 18:00       | 9               | ē   |
|                                    |                            | +                  | Добавить период                |     |             |                 |     |
|                                    |                            |                    | Характеристики                 |     |             |                 |     |

Рис. 13. Заполнение подраздела «Основное» раздела «Объекты (помещения)»

- е. Наличие объекта в лицензии на ведение образовательной деятельности (дополнительное образование, общее образование, профессиональное образование, профессиональное обучение);
- f. Единовременная пропускная способность;
- g. При необходимости установить метки Пригодность для детей с OB3, Соответствие требованиям безопасности для проведения физкультурно-спортивных мероприятий и Для спортивной подготовки проведения спортивных соревнований.
- 4. В блоке Доступность установить метки:
  - *а. Опубликовать на сайте* (устанавливать только для помещений, где проводятся занятия физической культурой и спортом!).
- 4) Во вкладке Параметры указать (Рис. 15):
  - а) Назначение (аудиторное (кабинетное), лекционное, спортивное, творческое, театрально-зрелищное, лабораторное, иное образовательное, библиотечное, музейное, развлекательно-досуговое, офисное (административное), производственное, учебные мастерские, складское, иное, кабинет основ информатики и вычислительной техники, зона бассейн, столовая (буфет), учебно-опытный коворкинга, участок, подсобное сельское хозяйство);
  - b) Комментарий к назначению;
  - с) *Направленность* (физкультурно-спортивная, социально-гуманитарная, техническая, художественная, туристско-краеведческая, естественнонаучная, широкопрофильная, иное);
  - d) Комментарий к направленности;
  - е) Количество свободных для использования объекта часов;
  - f) Комментарий к количеству свободных часов.

| омещение #539                                                                               |                                       |        |
|---------------------------------------------------------------------------------------------|---------------------------------------|--------|
| сновное Параметры Состояние                                                                 | Обложка Галерен Календарь Раздел      |        |
|                                                                                             | + Добавить период                     |        |
|                                                                                             | Харлистераястики                      |        |
| равовое основание использования *:                                                          | в оперативном управлении              | \$     |
| омментарий к основанию<br>пользования:                                                      | Комментарий к основанию использования |        |
| аличие объекта в лицензии на ведение<br>5разовательной деятельности ":                      | дополнительное образование            | 2      |
| пощадь, кв.м *:                                                                             | 640                                   | \$     |
| редельная вместимость, чел *:                                                               | 50                                    | *<br>* |
| иновременная пропускная<br>особность:                                                       | Единовременная пропускная способность | *      |
| ригодность для детей с OB3:                                                                 | √ да                                  |        |
| ютветствие требованиям безопасности<br>ія проведения физкультурно-<br>ортивных мероприятий: |                                       |        |
| ия спортивной подготовки и<br>юведения спортивных соревнований:                             | 8                                     |        |
|                                                                                             | Доступность                           |        |
| тубликовать на сайте:                                                                       | 🕑 Да                                  |        |
|                                                                                             |                                       |        |

Рис. 14. Заполнение блоков Характеристики и Доступность подраздела «Основное» раздела «Объекты (помещения)»

- g) *Оценка пригодности объекта* (дополнительное образование, общее образование, профессиональное образование, профессиональное обучение);
- h) Комментарий оценки пригодности объекта.

| Помещение #539                                           |                                                                                            | _ / ×                 |
|----------------------------------------------------------|--------------------------------------------------------------------------------------------|-----------------------|
| Основное Параметры Состояна                              | не Обложка Галерен Календарь Раздел                                                        |                       |
| Назначение *:                                            | спортивное                                                                                 | ¢                     |
| Комментарий к назначению:                                | Комментарий к назначению                                                                   |                       |
| Направленность ":                                        | фиакультурно-спортивная                                                                    | v                     |
| Комментарий к направленности:                            | Комментарий к направленности                                                               |                       |
| Оценка пригодности объекта *:                            | дополнительное образование                                                                 | o                     |
| Комментарий оценки пригодности<br>объекта:               | Комментарий оценки пригодности объекта                                                     |                       |
| Количество свободных для<br>использования объекта часов: | 0                                                                                          | \$                    |
| Комментарий к количеству свободных<br>часов:             | Комментарий к количеству свободных часов                                                   |                       |
|                                                          | Материально-техническая оснациянность                                                      |                       |
| Уровень материально технической<br>оснащенности *:       | низкий уровень (минимальное оснащение, ниже стандартного)                                  | v                     |
| Описание основных средств<br>оснащения ":                | футбольные ворота, волейбольные стойки, волейбольная сетка, футбольные и волейбольные мячи |                       |
|                                                          |                                                                                            | 🗸 Сохранить 🗙 Закрыть |

Рис. 15. Заполнение подраздела «Параметры» раздела «Объекты (помещения)»

- 6) В блоке *Материально-техническая оснащенность* вкладки *Параметры* указать (Рис. 16):
  - а) Уровень материально-технической оснащенности (низкий уровень (минимальное оснащение, ниже стандартного), морально устарело, стандартный уровень (согласно общепринятым базовым требованиям к данному типу объекта (помещения) и соблюдение установленных требований (СанПин, пожарные и другие установленные нормативными актами требования), высокий уровень (оснащение выше стандартного), уникальное оснащение (высокое, уникальное для данной области материально-техническое оснащение));
  - b) Описание основных средств оснащения;
  - с) Перечень уникального (представляющего интерес) оборудования;
  - d) Краткое описание возможностей объекта;
  - е) Иные техничские характеристики объекта;

| Помещение #539                                                     |                                                                                                 | _ / ×              |
|--------------------------------------------------------------------|-------------------------------------------------------------------------------------------------|--------------------|
| Основное Параметры Состояни                                        | не Обложка Галерея Календарь Раздел                                                             |                    |
| Комментарий оценки пригодности<br>объекта:                         | Комментарий оценки пригодности объекта                                                          | *                  |
| Количество свободных для<br>использования объекта часов:           | 0                                                                                               | \$                 |
| Комментарий к количеству свободных<br>часов:                       | Комментарий к количеству свободных часов                                                        |                    |
|                                                                    | Материально-техническая оснащенность                                                            |                    |
| Уровень материально технической<br>оснащенности *:                 | уникальное оснащение (высокое, уникальное для данной области материально-техническое оснащение) |                    |
| Описание основных средств<br>оснащения *;                          | футбольные ворота, волейбольные стойки, волейбольная сетка, футбольные и волейбольные мячи      |                    |
| Перечень уникального<br>(представляющего интерес)<br>оборудования: | her                                                                                             |                    |
| Краткое описание возможностей<br>объекта *:                        | Спортивный зал предназначен для занятий мини футболом и волейболом                              |                    |
| Иные технические характеристики<br>объекта:                        | Иные технические характеристики объекта                                                         |                    |
|                                                                    |                                                                                                 | охранить Х Закрыть |

Рис. 16. Заполнение блока «Материально-техническая оснащенность» подраздела «Параметры» раздела «Объекты (помещения)»

- 7) Во вкладке Состояние указать (Рис. 17):
  - а) *Состояние* (новое, исправное, требует текущего ремонта, требует капитального ремонта, в ремонте, в аварийном состоянии, морально устаревшее, подлежит списанию);

- b) Дата последнего капитального ремонта (выбрать по календарю) с Необходимыми видами работ;
- с) *Покрытие* (грунт, искусственная трава, ламинат, линолеум. Паркет, песок, прорезиненное, татами, терафлекс, трава, хард, искусственный лед, другое);
- d) При необходимости установить метки «Потребность в капитальном ремонте» и «Возможно ли посещение на договорной основе».
- е) В блоке Характеристики при необходимости установить метки Приспособлено для организации питания; Наличие трибун; Предельная вместимость трибун, чел.; Наличие освещения, Наличие душевой, Наличие раздевалки.

| Помещение #539                                 |                                      | _/×                |
|------------------------------------------------|--------------------------------------|--------------------|
| Основное Параметры Состояни                    | ие Обложка Галерея Календарь Раздел  |                    |
| Состояние ":                                   | Исправное                            | φ                  |
| Дата последнего калитального ремонта:          | Дата последнего капитального ремонта | 0                  |
| Потребность в капитальном ремонте:             | 8                                    |                    |
| Необходимые виды работ ":                      | Необходимые виды работ               |                    |
|                                                |                                      |                    |
| Покрытие:                                      | Respurpie                            | Ŷ                  |
| Возможно ли посещение на договорной<br>основе: | R                                    |                    |
|                                                | Характеристики                       |                    |
| Приспособлено для организации<br>питания:      | R                                    |                    |
| Наличие трибун:                                | ®                                    |                    |
| Предельная вместимость трибун, чел.:           | Предельная вместимость трибун, чел   | \$                 |
| Наличие освещения:                             | ®                                    |                    |
| Наличие раздевалки:                            | 8                                    |                    |
| Наличие душевой:                               | ®                                    |                    |
|                                                |                                      |                    |
|                                                |                                      | ахранить 🗙 Закрыть |

Рис. 17. Заполнение подраздела «Состояние» раздела «Объекты (помещения)»

- 8) Во вкладках *Обложка, Галерея* и *Раздел* выполняются действия, аналогичные действиям в разделе Здания (с территорией).
- 9) Во вкладке Календарь отслеживается текущая загруженность помещений (Рис. 18). Информация о том, по каким дням, в какое время и для занятий какой учебной группы используется данное помещение, «подтягивается» в данную вкладку автоматически – достаточно только указать и сохранить данное помещение в расписании требуемой учебной группы. Выпадающий список созданных помещений при этом открывается в расписании требуемой группы. Для упрощения создания записей о помещениях, особенно, если помещения однотипные (к примеру, одинаковой площади

кабинеты внутри одного здания), предусмотрен режим копирования. Название скопированного помещения не заполняется специально – так невозможно совершить ошибку и создать полный «дубликат» одного и того же помещения: в любом случае у другого помещения будет другое название (заполняется в ручном режиме, не копируется), и, скорее всего другие параметры, кроме типовых, которые могут быть, по умолчанию, идентичными.

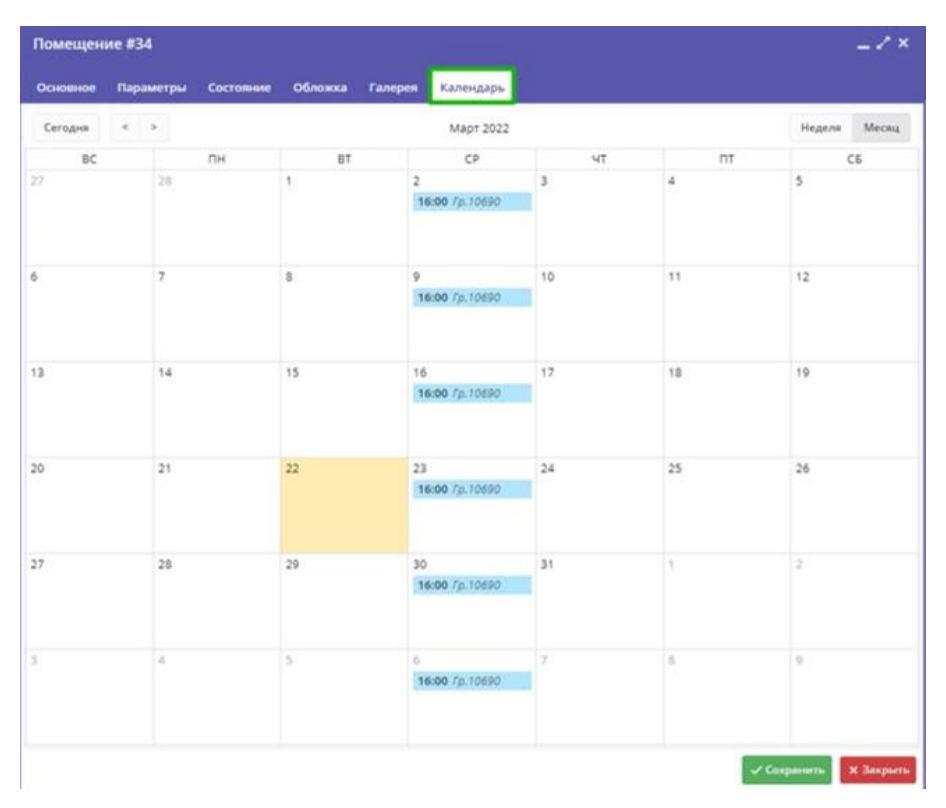

Рис. 18. Подраздел «Календарь» раздела «Объекты (помещения)»

| Коз Инвен | паризация                                         |                                      |           |             |          |            |            |           |           |              |           |           |           | - * ×      |
|-----------|---------------------------------------------------|--------------------------------------|-----------|-------------|----------|------------|------------|-----------|-----------|--------------|-----------|-----------|-----------|------------|
| Ответстве | нные лица Здания (с территорией) Объекты (помец   | (ения) Кадровые ресурсы Оборудование | Типы обор | /дования    |          |            |            |           |           |              |           |           |           |            |
| +         |                                                   |                                      |           |             |          |            |            |           |           |              |           |           |           |            |
| iD        | Название помещения                                | Здание                               | Количест  | Направле    | Предельн | Назначен   | Правовое   | Уровень   | Оценка п  | Раздел       | Вид форм  | Соответст | Удален?   |            |
| iD        | Название помещения                                | Здание                               | Колик 🌲   | Hanpas 🗢    | Предя 🗘  | Назнач Ф   | Правов 🧐   | Уровен 🗢  | оценка 🤝  | pa ♥         | Вид фој 🤝 | Coorse 🗢  | Удалені Т | 0          |
| 17        | Кабинет №2А, театральная студия                   | Муниципальное бюджетное учреждение д | 2         | художеств   | 15       | творческое | в собствен | стандартн | дополните | (4)          | 28        | нет       | Нет       | ()()       |
| 16        | Кабинет №1, кукольный театр                       | Муниципальное бюджетное учреждение д | 4         | художеств   | 10       | творческое | в собствен | стандартн | дополните |              | 3         | Нет       | Нет       | 虚窗         |
| 15        | Кабинет №23, парикмахерское дело                  | Муниципальное бюджетное учреждение д | 1         | социально   | 15       | творческое | в собствен | высокий у | дополните |              |           | нет       | Нет       | 虚窗         |
| 14        | Кабинет №22. Психологическая служба               | Муниципальное бюджетное учреждение д | 5         | социально   | 15       | иное обра  | в собствен | стандартн | дополните | 141          | 9         | нет       | Нет       | 唐窗         |
| 13        | Кабинет №15, Юнармия                              | Муниципальное бюджетное учреждение д | 2         | социально   | 25       | аудиторно  | в собствен | стандартн | дополните | ( <b>.</b> ) | 2         | Нет       | Нет       | 虚宣         |
| 12        | Кабинет №18, Электронно-вычислительная техника    | Муниципальное бюджетное учреждение д | 2         | естествен   | 15       | аудиторно  | в собствен | стандартн | дополните | . * :        |           | Нет       | Нет       | · ● 亩      |
| 11        | Кабинет №16, "Школа юного пожарного"              | Муниципальное бюджетное учреждение д | 5         | социально   | 15       | иное обра  | в собствен | стандартн | дополните |              |           | Нет       | Нет       | 虚面         |
| 10        | Кабинет №9. Развивающих занятий                   | Муниципальное бюджетное учреждение д | 7         | социально   | 8        | иное обра  | в собствен | стандартн | дополните |              |           | Нет       | нет       | 唐窗         |
| 9         | Кабинет №7. Кулинария                             | Муниципальное бюджетное учреждение д | 10        | социально   | 15       | производс  | в собствен | высокий у | дополните | 300          | 3         | Her       | нет       | <b>唐</b> 宣 |
| 8         | Кабинет №19, Подготовка к школе                   | Муниципальное бюджетное учреждение д | 0         | естествен   | 15       | аудиторно  | в собствен | стандартн | дополните |              | 2         | Нет       | Нет       | <b>唐盲</b>  |
| 7         | Кабинет №8, Подготовка к школе                    | Муниципальное бюджетное учреждение д | 0         | естествен   | 15       | аудиторно  | в собствен | стандартн | дополните |              |           | Нет       | Нет       | 面面         |
| 6         | Кабинет №6. Металлообработка                      | Муниципальное бюджетное учреждение д | 6         | техническая | 15       | учебные м  | в собствен | стандартн | дополните | 141          |           | Нет       | Нет       | 康宣         |
| 5         | Кабинет №11, Медико-санитарная подготовка         | Муниципальное бюджетное учреждение д | 5         | естествен   | 15       | иное       | в собствен | стандартн | дополните | 10           | 8         | Her       | Нет       | 康宣         |
| 4         | Кабинет №12, Художественная мастерская            | Муниципальное бюджетное учреждение д | 3         | художеств   | 45       | учебные м  | в собствен | высокий у | дополните |              | 8         | Нет       | Нет       | 虚窗         |
| 3         | Кабинет № 2, Дизайн текстильно-галантерейных изде | Муниципальное бюджетное учреждение д | 3         | художеств   | 15       | учебные м  | в собствен | высокий у | дополните |              | 8         | Нет       | Нет       | 康宣         |
| 2         | Кабинет № 21 "Автодело"                           | Муниципальное бюджетное учреждение д | 3         | техническая | 15       | аудиторно  | в собствен | высокий у | дополните | 1            | ä.        | нет       | нет       | <b>使</b> 窗 |
| 1         | Кабинет № 5 "Автодело"                            | Муниципальное бюджетное учреждение д | 3         | техническая | 15       | аудиторно  | в собствен | высокий у | дополните | 1901         | 14 C      | Her       | Нет       | 康宣         |
|           |                                                   |                                      |           |             |          |            |            |           |           |              |           |           |           |            |

« « Страница 1 из 1 ) » 🖉

Отображаются записи с 1 по 17. всего 17 25

#### Рис. 19. Заполненный раздел «Объекты (помещения)»

#### 1.4. Раздел «Кадровые ресурсы»

Создание записи о педагоге во вкладке Кадровые ресурсы (ранее вкладка называлась Преподаватели) служит для целей учета кадровых ресурсов, а также является Профилем педагога. Создание профиля педагога необходимо для подготовки к последующему созданию учетной записи с правами «Педагог» для этого специалиста, с целью дальнейшей организации его доступа к собственному личному кабинету – личному кабинету педагога в Навигаторе.

Для создания новой записи следует:

- 1. Открыть вкладку «Кадровые ресурсы» и нажать на символ +.
- 2. В открывшемся окне *Новый специалист* во вкладке *Основное* заполнить данные в блоках *Личные данные* и *Контакты* (Рис. 20):
  - а. Фамилия, Имя, Отчество;
  - *b.* Пол (мужской, женский);
  - с. Дата рождения (выбирается по календарю);
  - d. Место рождения;
  - е. Гражданство (выбирается из списка государств);
  - f. Адрес электронной почты;
  - *g. Телефон* (вводится по шаблону);

| Новый специали   | α .                        |   |                          |             | - ~ × |
|------------------|----------------------------|---|--------------------------|-------------|-------|
| Основное         |                            |   | Личные данные            |             | i     |
| Адрес            | Фамилия ":                 |   | Имя *:                   | Отчество:   |       |
| Дополнительно    | Пулкин                     |   | Василий                  | Алибабаевич |       |
| Φστο             | Non *:                     |   | Дата рождения *:         |             |       |
| Достижения       | Мужской                    | V | 15.06.1978               |             | 曲     |
| Программы        | Место рождения:            |   |                          |             |       |
| Разряды и звания | r. Смоленск                |   |                          |             |       |
| Документы        | Гражданство *:             |   |                          |             |       |
| Образование      | Российская Федерация       |   |                          |             | × \$  |
| Квалификации     |                            |   | 2                        |             |       |
| Судейство        |                            |   | контакты                 |             |       |
| Календарь        | Адрес электронной почты ": |   | Телефон:<br>+7 (951) 543 | 1.80.32     |       |
| Спортивная       |                            |   |                          |             |       |

Рис. 20. Блоки «Личные данные» и «Контакты» раздела «Кадровые ресурсы»

- 3. В блоках Трудовая деятельность, Образование и Доступность указать (Рис. 21):
  - а. Должность (выбирается из списка);
  - b. Занятость в организации (полная, неполная);
  - с. При установке метки Внештатная должность указать Должность по основному месту работы;

- d. Дата начала стажа, Дата приема на работу, Дата начала работы в сфере ФКиС, Дата увольнения (выбирается по календарю);
- е. Образование (выбирается из списка);
- *f. Направление образования* (техническое, гуманитарное, педагогическое, медицинское, спортивное, спортивное (адаптивный спорт);
- g. Квалификация (1, 2, 3 или высшая категории, нет категории);
- *h*. При необходимости установить метку *Наличие ученой степени*;
- і. Статус (доступен, уволен, в декретном отпуске).

| Новый специал                                                                                                  | ист                              |            |                                      | _ / ×               |
|----------------------------------------------------------------------------------------------------|----------------------------------|------------|--------------------------------------|---------------------|
| Основное                                                                                                    |                                  | Трудован д | еятельность                          |                     |
| Адрес                                                                                                    | Должность ":                     |            |                                      |                     |
| Дополнительно                                                                                                  | Педагог-организатор              |            |                                      | V                   |
| Φοτο                                                                                                    | Занятость в организации *:       |            |                                      |                     |
|                                                                                                    | неполная                         |            |                                      | Ψ                   |
| Достижения                                                                                                    | Внештатная должность:            |            | Должность по основному месту работы: |                     |
|                                                                                                    | R                                |            | директор                             |                     |
| Разряды и звания                                                                                               | Дата начала стажа *;             |            | Дата приема на работу *:             |                     |
|                                                                                                    | 30.07.1999                       | 前          | 07.10.2020                           | 曲                   |
| Образование                                                                                                    | Дата начала работы в сфере ФКиС: |            | Дата увольнения:                     |                     |
| Квалификации                                                                                                   | Дата начала работы в сфере ФКиС  | 茴          | например, 15.09.18                   | 曲                   |
| Судейство                                                                                                    |                                  |            |                                      |                     |
| Kaneunant                                                                                                    |                                  | Образ      | obavee                               |                     |
| The second second second second second second second second second second second second second second second s | Образование:                     |            |                                      |                     |
| Спортивная<br>деятельность                                                                                     | Высшее образование (специалитет) |            |                                      | φ.                  |
|                                                                                                    | Направление образования:         |            |                                      |                     |
|                                                                                                    | гуманитарное                     |            |                                      | Φ.                  |
|                                                                                                    | Квалификация ":                  |            |                                      |                     |
|                                                                                                    | 1 категория                      |            |                                      | 0                   |
|                                                                                                    | Наличие ученой степени:          |            |                                      |                     |
|                                                                                                    | Да                               |            |                                      |                     |
|                                                                                                    |                                  |            |                                      |                     |
| 🔒 Создать аккаунт                                                                                              |                                  |            |                                      | Сохранить Х Закрыть |

Рис. 21. Блоки «Трудовая деятельность» и «Образование» раздела «Кадровые ресурсы»

- 4. В блоках *Адрес регистрации (прописки)* и *Адрес проживания* указать (Рис. 22):
  - а. Регион;
  - b. Район;
  - с. Адрес;
  - d. Индекс;
  - е. Дата регистрации (выбирается по календарю);
  - f. При установки метки Адрес регистрации совпадает с адресом проживания блок Адрес проживания исчезает.

- 5. во вкладке Дополнительно заполнить (Рис. 23):
- а. Сфера профессиональных и (или) педагогических интересов и оценка заинтересованности от 1 до 4 (дополнительное образование, общее образование, профессиональное образование, профессиональное обучение) – заполняется с помощью выбора требуемого значения/нескольких значений из выпадающего списка с ранжированием предпочтений по шкале от 1 до 4, где 1 – совсем не интересно, 4 – максимально интересно;

| Новый специали     | ист                                               | _ ~ ×                                          |
|--------------------|---------------------------------------------------|------------------------------------------------|
| Основное           | Адрес регистрации (прописки)                      |                                                |
| Адрес              |                                                   |                                                |
| Дополнительно      | Регион:<br>Смоленская область                     |                                                |
| Φοτο               | Pailow:                                           | _                                              |
| Достижения         | Кардымовский МР                                   |                                                |
| Програнны          | Appec:                                            |                                                |
| Разряды и звания   | д. Смогири, д. 3                                  |                                                |
| Документы          | Индекс                                            |                                                |
| Образование        | 214150                                            |                                                |
| Квалификации       | Дата регистрации:                                 |                                                |
| Судейство          | 06.10.2020                                        |                                                |
| Календарь          | Адрес регистрации совпадает с адресом проживания: |                                                |
| Спортивная         |                                                   |                                                |
| деятельность       | – Адрес проживания                                |                                                |
|                    | Регион:                                           |                                                |
|                    | Регион                                            |                                                |
|                    | Район:                                            |                                                |
|                    | Район                                             |                                                |
|                    | Appec:                                            |                                                |
| 1.1                | Agpec                                             |                                                |
| що создать акхаунт |                                                   | <ul> <li>Сохранить</li> <li>Хакрыть</li> </ul> |

Рис. 22. Блоки «Адрес регистрации (прописки)» и «Адрес проживания» раздела «Кадровые ресурсы»

| Новый специал              | ист                                                                                            |   |     |   | _ / ×                 |
|----------------------------|------------------------------------------------------------------------------------------------|---|-----|---|-----------------------|
| Основное                   | Сфера профессиональных и (или) педагогических интересов и оценка заинтересованности от 1 до 4: |   |     |   |                       |
| Адрес                      | дополнительное образование                                                                     | Ţ | 2 3 | Ē |                       |
| Дополнительно              | + Добавить сферу                                                                               |   |     |   |                       |
| Φοτο                       |                                                                                                |   |     |   |                       |
| Достижения                 | Предметная область интересов и оценка заинтересованности от 1 до 4:                            |   |     |   |                       |
| Программы                  | техническая                                                                                    | 0 | 3 ' |   |                       |
| Разряды и звания           | + Добавить область                                                                             |   |     |   |                       |
| Документы                  | Комментарий к предметной области интересов:                                                    |   |     |   |                       |
| Образование                | Комментарий к предметной области интересов                                                     |   |     |   |                       |
| Квалификации               |                                                                                                |   |     |   |                       |
| Oraniiema                  | Ключевые компетенции:                                                                          |   |     |   |                       |
| Cypenciao                  | Ключевые компетенция                                                                           |   |     |   |                       |
| календарь                  |                                                                                                |   |     |   |                       |
| Спортивная<br>деятельность |                                                                                                |   |     |   |                       |
|                            | KOMINECTED VACOB B HEIZEND ":<br>7                                                             |   |     |   | ÷                     |
|                            | Vertice and the anti-sectors at the                                                            |   |     |   |                       |
|                            |                                                                                                |   |     |   |                       |
|                            | BOSMOKHOCIN O PARIMERAJ                                                                        |   |     |   |                       |
|                            |                                                                                                |   |     |   |                       |
|                            |                                                                                                |   |     |   |                       |
|                            |                                                                                                |   |     |   |                       |
| 🚔 Создать аккаунт          |                                                                                                |   |     |   | 🗸 Сохраниты 🗙 Закрыть |

Рис. 23. Подраздел «Дополнительно» раздела «Кадровые ресурсы»

- *Б. Предметная область интересов и оценка заинтересованности от 1 до 4* (физкультурно-спортивная, социально-гуманитарная, техническая, художественная, туристско-краеведческая, естественно-научная);
- с. Комментарии к предметной области интересов;
- d. Ключевые компетенции;
- е. Количество часов в неделю;
- f. Краткое описание возможностей.
- 6. В подразделе *Фото* загрузить файл как в подразделах Здания (с территорией) и Объекты (помещения).
- 7. Заполнить произвольно подраздел Достижения.
- 8. Работающим в сфере спортивной подготовки заполнить подраздел *Разряды и звания* (Рис. 24):
- а. Нажать +Добавить;
- b. В окне Новый разряд/звание внести данные:
  - і. Тип (разряд, звание);
  - іі. Разряд (выбирается из списка);
  - ііі. *Действие* (присвоение, подтверждение, лишение, восстановление);
  - iv. Кем принято решение о присвоении/подтверждении/ лишении/восстановлении;
  - v. Номер документа о присвоении/подтверждении/ лишении/восстановлении;
  - vi. Дата присвоения/подтверждения/ лишения/восстановления и Срок действия до (выбирается по календарю);
  - vii. Вид спорта (выбирается из списка);
  - viii. При установки метки Бессрочно поле Срок действия до исчезает.

| Новый специалист           |     |                   | Новый разряд / звание                                                        | -7×        |            | _/×         |
|----------------------------|-----|-------------------|------------------------------------------------------------------------------|------------|------------|-------------|
| Основное                   | +/  | обатить           | Тип ": Разряд ":                                                             |            |            |             |
| Адрес                      | iD  | Paznan / Beauwa   | Разряд 🤝 2-й спортивный разряд                                               | ~          | Rea chonza | Crox sear   |
| Дополнительно              | 10  | - asprig r Soanne | Действие *:                                                                  |            | und chopro | chou Menter |
| Φοτο                       |     |                   | Подтверждение                                                                | ~          |            |             |
| Достижения                 |     |                   | Кем принято решение о присвоении/подтверждении/лишении/<br>восстановлении *: |            |            |             |
| Программы                  |     |                   | Федерация легкой атлетики РФ                                                 |            |            |             |
| Разряды и звания           | 3.1 |                   | Номер документа о присвоении/подтверждении/лишении/восстани                  | овлении ": |            |             |
|                            |     |                   | Номер документа о присвоении/подтверждении/лишении/во                        | осстанов/  |            |             |
| Образование                |     |                   | Дата присвоения/подтверждения/лишения/восстановления *:                      |            |            |             |
| Квалификации               |     |                   | Дата присвоения/подтверждения/лишения/восстановления,                        | . 🗰        |            |             |
| Судейство                  |     |                   | Вид спорта*:                                                                 |            |            |             |
| Календары                  |     |                   | Айкидо                                                                       | X 🗢        |            |             |
| Спортивная<br>деятельность |     |                   | Бессрочно:                                                                   |            |            |             |
|                            |     |                   | Срок действия, до *:                                                         |            |            |             |
|                            |     |                   | Дейстует до                                                                  |            |            |             |
|                            |     |                   | ✓ Сохраняеть                                                                 | х Закрыть  |            |             |

Рис. 24. Подраздел «Достижения» раздела «Кадровые ресурсы»

- 9. Заполнить подраздел Образование (Рис. 25):
- а. Нажать +Добавить;
- b. В окне *Новое образование* внести данные:
  - і. Тип образования (основное, дополнительное);
  - іі. Наименование учебного заведения;
  - iii. Тип учебного заведения (профессиональная образовательная организация (училище/колледж/техникум/иные), образовательная организация высшего образования, организация дополнительного профессионального образования, другое);
  - iv. Уровень образования (выбирается из списка);
  - v. Номер документа об образовании;
  - vi. Дата выдачи документа об образовании (выбирается по календарю);
  - vii. При необходимости установить метку Повышение квалификации;
  - viii. Нажать Загрузить файл для загрузки изображения документа об образовании.

| Новый            | специалист      |                  | Новое образование                               | - / ×                                                                                                    |                    |                      |
|------------------|-----------------|------------------|-------------------------------------------------|----------------------------------------------------------------------------------------------------|--------------------|----------------------|
| Осно             | + Добат         | m                | Тип образования *:                              |                                                                                                    |                    |                      |
| AA               | pec ID Tu       | п образования Н  | Основное образование                            | v                                                                                                    | Номер документа об | Дата выдачи док      |
| Дополн           | ительно         |                  | Наименование учебного заведения ":<br>Мам (TV)  |                                                                                                    |                    |                      |
| •                | ото             |                  |                                                 |                                                                                                    |                    |                      |
| Дости            | DK CHUR         |                  | Образовательная организация высшего образования | 0                                                                                                    |                    |                      |
|                  | STATISTICS (    |                  | Уровень образования:                            |                                                                                                    |                    |                      |
| Разряды          | и звания        |                  | Высшее образование (специалитет)                | Ø                                                                                                    |                    |                      |
|                  | MENTIN .        |                  | Номер документа об образовании *:               |                                                                                                    |                    |                      |
| Образ            | ование          |                  | V-MR 546379                                     |                                                                                                    |                    |                      |
|                  | ×               |                  | Дата выдачи документа об образовании ":         |                                                                                                    |                    |                      |
| <u>⊜</u> ≜ Созда | the deck append |                  | 14.02.1995                                      | <b></b>                                                                                                    |                    | 🗸 Сохранить 🗙 Закрыт |
|                  | 25.10.1994      | Педагог дополнит | Повышение квалификации:                         |                                                                                                    |                    |                      |
|                  | 23.05.1992      | Педагог дополнит | i da                                            |                                                                                                    |                    |                      |
|                  | 06.05.1984      | Педагог дополнит | Dain:                                           |                                                                                                    |                    |                      |
|                  | 02.08.1969      | Педагог дополнит | Загрузить файл                                  |                                                                                                    |                    |                      |
|                  | 15.11.1983      | Педагог дополнит |                                                 |                                                                                                    |                    |                      |
|                  | 08.07.1951      | Педагог дополнит | 2 Connered                                      | X Second                                                                                                    |                    |                      |
|                  | 27.05.1973      | Педагог дополнит |                                                 | Contraction of the local division of the local division of the loc |                    |                      |

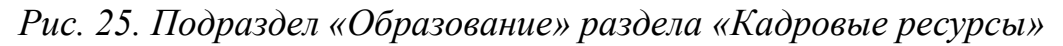

- 10.Заполнить подраздел Квалификация (Рис. 26):
- а. Нажать +Добавить;
- b. В окне Квалификация/категория внести данные:
  - іх. Категории (первая, вторая, высшая);
  - х. Кем присвоено;
  - хі. Номер документа о присвоении;
  - хіі. Дата присвоения (выбирается по календарю);
  - хііі. Номер документа об образовании;
  - xiv. Дата присвоения (выбирается по календарю);
  - хv. При установки метки *Бессрочно* поле *Срок действия до исчезает* (при необходимости нажать +Добавить дату);
  - xvi. Нажать Загрузить файл для загрузки изображения документа о повышении квалификации.

| Новый     | специалист                    |                  | Квалификация / Категория                   | × ×         |       | _ / ×                 |
|-----------|-------------------------------|------------------|--------------------------------------------|-------------|-------|-----------------------|
|           | <ul> <li>+ Добавит</li> </ul> | •                | Категории *:                               |             |       |                       |
| Rport     | iD Kate                       | егория           | Первая категория                           | 0           | оения | Бессрочно             |
| Разряды   | и звания                      | _                | Кем присвоено ":                           |             |       |                       |
| Доку      | METHERING                     |                  | Департамент по образованию и науке Смоленс | хой области |       |                       |
| Образ     | ование                        |                  | Номер документа о присвоении *:            |             |       |                       |
| Квалиф    | фикации                       |                  | РЦ-7456232                                 |             |       |                       |
| Суде      | йство                         |                  | Дата присвоения *:                         |             |       |                       |
| Кале      | наары                         |                  | 27.12.2022                                 | 節           |       |                       |
| Спорт     | тивная                        |                  | Файл:                                      |             |       |                       |
| деятел    | пьность                       |                  | Загрузить файл                             |             |       |                       |
| 5         | 9-1                           |                  |                                            |             |       |                       |
| 📇 • Созда | ть аккаунт                    |                  | Бессрочно:                                 |             |       | 🗸 Сохранить 🗙 Закрыть |
|           | 25.10.1994                    | Педагог дополнит | Да                                         |             |       |                       |
|           | 23.05.1992                    | Педагог дополнит | Срок действия, до *:                       |             |       |                       |
| NH        | 06.05.1984                    | Педагог дополнит | Дейстует до                                | <b>m</b>    |       |                       |
|           | 02.08.1969                    | Педагог дополнит | + Добавить дату                            |             |       |                       |
|           |                               |                  |                                            |             |       |                       |

Рис. 26. Подраздел «Квалификация» раздела «Кадровые ресурсы»

- 11.Сотрудникам учреждений спорта и физической культуры заполнить подразделы *Судейство* (Рис. 27) и *Спортивная деятельность* (Рис. 28):
- а. В подразделе Судейство нажать +Добавить;
- b. В окне Новая запись внести данные:
  - xvii. Статус судьи (выбирается из списка);
  - xviii. Категория (выбирается из списка);
    - xix. Звание (почетный судья);
    - хх. Номер удостоверения;
    - ххі. Кем выдано;
  - ххіі. Номер документа;
  - ххііі. Дата документа (выбирается по календарю);
  - ххіv. Вид спорта (выбирается из списка);
  - ххv. При установки метки *Бессрочно* поле *Срок действия до исчезает* (при необходимости нажать +Добавить дату);
  - ххvi. Нажать Загрузить файл для загрузки изображения удостоверения.
- с. В подразделе Спортивная деятельность внести данные:
  - i. Профессиональная квалификация тренера (выбирается из списка);
  - іі. Специализация тренера (выбирается из списка).

Информация в подразделах *Программы* и *Календарь* в профиле педагога в дальнейшем будет появляться в результате других действий, связанных с деятельностью учреждения и педагога.

|                       |                  |                     | Новая запись                      | _ / ×              |          |                                                                                                    |
|-----------------------|------------------|---------------------|-----------------------------------|--------------------|----------|----------------------------------------------------------------------------------------------------|
| орией) Объе           | акты (помещения) | адровые ресурсы Обо | Спортивный судья второй категории | •                  |          |                                                                                                    |
|                       |                  |                     | Звание:                           |                    |          |                                                                                                    |
|                       | Лата пожления    | Олажность           | Звание                            | •                  | _        | and the second second s |
| Новый спец            | циалист          |                     | Номер удостоверения *:            |                    |          | _/×                                                                                                    |
| Дополнител            | + Добазить       |                     | BD-142334                         |                    |          |                                                                                                    |
| Φοτο                  | іD Категор       | RNC                 | Кем выдано *:                     |                    | ц спорта | Бессрочно                                                                                                    |
| Barran                |                  |                     | Федерация футбольная РФ           |                    |          |                                                                                                    |
| достижени             |                  |                     | Номер документа *:                |                    |          |                                                                                                    |
| Программя             | **               |                     | 1478963                           |                    |          |                                                                                                    |
| Разряды и зва         | аныя             |                     | Дата документа ":                 |                    |          |                                                                                                    |
| Документ              | 149)             |                     | 01.09.2021                        | <b>m</b>           |          |                                                                                                    |
| Образован             | ие               |                     | Вид спорта *:                     |                    |          |                                                                                                    |
| Квалификац            | 1010A            |                     | Футбал                            | × °                |          |                                                                                                    |
| Судейство             | 0                |                     | Φaйn:                             |                    |          |                                                                                                    |
| ~                     |                  |                     | Загрузить файл                    |                    |          |                                                                                                    |
| <u>е</u> + Создать ак | RAYHT            |                     | Бессрачна:                        |                    |          | ✓ Сохранить Х Захрыть                                                                                                    |
|                       | 15.11.1983       | Педагог дополните   | Да                                |                    |          |                                                                                                    |
| ч                     | 08.07.1951       | Педагог дополните   | Срок действия, до *:              |                    |          |                                                                                                    |
| реич                  | 27.05.1973       | Педагог дополнити   | Дейстует до                       | m 1                |          |                                                                                                    |
|                       | 16.08.1988       | Педагог дополните   | + Добавить дату                   |                    |          |                                                                                                    |
| оровна                | 10.08.1977       | Педагог дополните   |                                   |                    |          |                                                                                                    |
| > » 2                 | 9                |                     | 40                                | ахранить Х Захрыть |          | Ore                                                                                                    |

Рис. 27. Подраздел «Судейство» раздела «Кадровые ресурсы»

| ециалист #8b7   | 32e36-f5d5-4fe2-aabc-d3fb69964228           | -7                 |
|-----------------|---------------------------------------------|--------------------|
| Основное        | Профессиональная классификация тренера :    |                    |
| Адрес           | (б уровень) Методист по физической культуре | ×                  |
| ополнительно    | Специализация тренера :                     |                    |
| Φοτο            | Детско-юношеский спорт                      | ×                  |
| Достижения      |                                             |                    |
| Программы       |                                             |                    |
| ряды и звания   |                                             |                    |
| Документы       |                                             |                    |
| Образование     |                                             |                    |
| валификации     |                                             |                    |
| Судейство       |                                             |                    |
| Календарь       |                                             |                    |
| Спортивная      |                                             |                    |
| цеятельность    |                                             |                    |
|                 |                                             |                    |
| Создать аккаунт |                                             | ✓ Сохранить Х Закр |

Рис. 28. Подраздел «Спортивная деятельность» раздела «Кадровые ресурсы»

| 🔯 Инвент    | аризаци  | អេ                     |                     |                             |              |           |           |          |           |             |           |            |                       | 1               | - * ×      |
|-------------|----------|------------------------|---------------------|-----------------------------|--------------|-----------|-----------|----------|-----------|-------------|-----------|------------|-----------------------|-----------------|------------|
| Ответствен  | ные лица | Здания (с территорией) | Объекты (помещения) | Кадровые ресурсы Оборудован | ие Типы обор | удования  |           |          |           |             |           |            |                       |                 |            |
| +           |          |                        |                     |                             |              |           |           |          |           |             |           |            |                       |                 |            |
| iD          | ΦИΟ      |                        | Дата рождени        | я Должность                 | Количест     | Образова  | Должност  | Статус   | Гражданс  | Направле    | Занятость | Квалифик   | Дата приема на р      | Наличие с       | Вид спорт. |
| iD          | ФИО      |                        | Дата рождени        | в 🍳 Должность               | 🗢 Колич 🌲    | Образо 🗢  | Должность | Статус 🗢 | Гражда 🗢  | Направ 🗢    | Занятог 🗢 | Квалиф 🗢   | Дата приема н. 🗢      | Наличи 🗢        | Вид спс    |
| 0b1e944c    | CKOF     |                        | 17.06.1977          | Педагог дополнительного     |              | Высшее об |           | доступен | Российска | техническое | полная    | высшая ка  | 19.09.2023            | Нет             |            |
| fcab9d8a-c  | M        |                        | 16.10.1979          | Педагог дополнительного     | 0            | Высшее об |           | доступен | Российска | педагогич   | полная    | нет катего | 01.09.2023            | Нет             |            |
| 76c28be5    | Ex       | a                      | 11.07.1972          | Педагог дополнительного     |              | Высшее об |           | доступен | Российска | спортивное  | полная    | нет катего | 01.09.2023            | Нет             |            |
| 44bc2764    | Ан       | чена                   | 07.09.2005          | Педагог дополнительного     | 0            | Среднее п |           | доступен | Российска | педагогич   | полная    | нет катего | 08.09.2023            | Нет             | •2         |
| ae069c83-0  | Ко       | 18                     | 19.06.1986          | Педагог дополнительного     |              | Высшее об |           | доступен | Российска | педагогич   | полная    | нет катего | 01.09.2023            | Нет             |            |
| aea1dd53    | Ку       |                        | 27.01.2000          | Педагог – психолог          | 0            | Высшее об |           | доступен | Российска | педагогич   | полная    | нет катего | 12.04.2023            | Нет             |            |
| f49d82e6-7  | Mc       |                        | 22.06.1976          | Педагог дополнительного     |              |           |           | доступен | Российска | гуманитар   | полная    | нет катего | 11.11.2022            | Нет             | ×          |
| 8b732e36-f  | Ле       |                        | 26.02.1971          | Педагог дополнительного     | 0            | Высшее об |           | доступен | Российска | педагогич   | неполная  | нет катего | 01.09.2022            | Нет             |            |
| ee0959fb-c  | Ан       | зрович                 | 31,10,1978          | Педагог дополнительного     | 0            | 34        |           | доступен | Российска | техническое | полная    | нет катего | 16.12.2021            | Нет             | ×          |
| 67e3eaaa    | чу       |                        | 25.10.1994          | Педагог дополнительного     | 0            | Высшее об |           | доступен | Российска | педагогич   | полная    | нет катего | 01.09.2022            | Нет             |            |
| 5e388a87    | Як       |                        | 23.05.1992          | Педагог дополнительного     |              | 14        |           | уволен   | Российска | гуманитар   | полная    | нет катего | 10.01.2022            | Her             |            |
| 9ff6ef4a-b1 | n:       | вич                    | 06.05.1984          | Педагог дополнительного     |              | Среднее п |           | доступен | Российска | 140         | полная    | нет катего | 01.09.2015            | Нет             |            |
| 8c792fab-a  | ш        |                        | 02.08.1969          | Педагог дополнительного     |              | Высшее об |           | доступен | Российска | гуманитар   | неполная  | нет катего | 03.09.2018            | Нет             |            |
| 6eed9dfc-1  | го       |                        | 15.11.1983          | Педагог дополнительного     | 0            |           |           | доступен | Российска | гуманитар   | неполная  | нет катего | 02.09.2019            | Нет             | ÷.         |
| 2bbf98c4-6  | ш        |                        | 08.07.1951          | Педагог дополнительного     |              |           |           | доступен | Российска | 1           | неполная  | нет катего | 13.01.2020            | Нет             | -          |
| bf774ec8-d  | Го       | ич                     | 27.05.1973          | Педагог дополнительного     |              |           |           | доступен | Российска | гуманитар   | неполная  | высшая ка  | 01.09.2016            | Нет             | *          |
| 091578e6    | En       |                        | 16.08.1988          | Педагог дополнительного     |              | Среднее п |           | доступен | Российска | медицинс    | неполная  | нет катего | 06.09.2021            | Нет             | -          |
| at talaan h | C        |                        | 10.00 1077          | Полого совое нато нато      | 0            | n         | _         |          | Passing   |             | ******    |            | 01.00.2012            | 1144            |            |
| « <         | Страниц  | а 1 из 2 > »           | Ø                   |                             |              |           |           |          |           |             |           | OT         | ображаются записи с 1 | no 25, acero 36 | 25 🗢       |

Рис. 29. Заполненный раздел «Кадровые ресурсы»

#### 1.5. Раздел «Оборудование»

Данный раздел служит для учета оборудования в объектах (помещениях) организаций.

Для создания новой записи следует:

- 1. Открыть вкладку «Оборудование» (там находится только подраздел *Основное*) и нажать на символ **н**.
- 2. В открывшемся окне *Новое оборудование* заполнить данные (Рис. 30-31):
  - а. Наименование оборудования;
  - *b. Помещение* (выбирается из списка по всему муниципалитету согласно разделу **Объекты (помещения)**;
  - *с. Тип оборудования* (выбирается из списка по всему муниципалитету согласно разделу **Типы оборудования**);
  - *d. Единица измерения количества оборудования* (выбирается из списка по всему муниципалитету согласно разделу Типы оборудования);
  - е. Производитель;
  - f. Модель;
  - g. Серийный номер;
  - h. Технические характеристики;
  - і. Год изготовления;
  - *j.* Дата приобретения (выбирается по календарю);
  - к. Допустимый изготовителем срок эксплуатации, лет;

- *l. Состояние* (новое, исправное, требует текущего ремонта, требует капитального ремонта, в ремонте, морально устаревшее, подлежит списанию);
- *т. Правовое основание использования* (в оперативном управлении, в собственности (полной или частичной), в аренде (пользовании), иное);
- п. Количество;
- о. Ограничения использования;
- р. При необходимости установить метки Используется в учебных целях и Доступен для использования в свободное от основных занятий время.

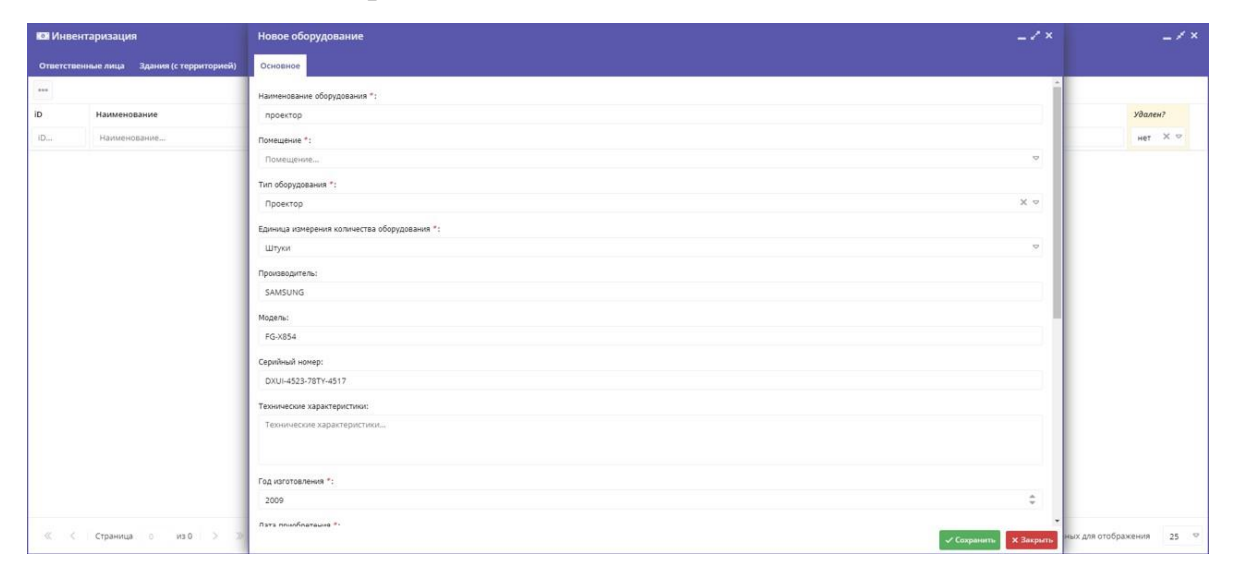

Рис. 30. Создание новой записи раздела «Оборудование» (1)

| Новое оборудование                                                | _ / ×                 |
|-------------------------------------------------------------------|-----------------------|
| Основное                                                          |                       |
| Год наготовления ":                                               |                       |
| 2009                                                              | \$                    |
| Дата приобретения ":                                              |                       |
| 26.05.2010                                                        | <b>m</b>              |
| Допустимый изготовителем срок эксплуатации, лет *:                |                       |
| 7                                                                 | ÷                     |
| Состояние *:                                                      |                       |
| требует текущего ремонта                                          | 0                     |
| Правовое основание использования *:                               |                       |
| в собственности (частичной)                                       | 0                     |
| Количество ":                                                     |                       |
| 1                                                                 | 0                     |
| Ограничения использования:                                        |                       |
| Ограничения использования                                         |                       |
| Используется в учебных целях:                                     |                       |
| R                                                                 |                       |
| Доступен для использования в свободное от основных занятий время: |                       |
|                                                                   |                       |
|                                                                   |                       |
|                                                                   | ✓ Сохранить Х Закрыть |

Рис. 31. Создание новой записи раздела «Оборудование» (2)

| • Инвен   | паризация                                            |                                                 |           |                                                          | -        | . / × |
|-----------|------------------------------------------------------|-------------------------------------------------|-----------|----------------------------------------------------------|----------|-------|
| Ответстве | нные лица Здания (с территорией) Объекты (помещения) | Кадровые ресурсы Оборудование Типы оборудования |           |                                                          |          |       |
| + …       |                                                      |                                                 |           |                                                          |          |       |
| iD        | Муниципалитет                                        | Организация                                     | Помещение | Наименование                                             | Удален?  |       |
| ID        | Муниципалитет, 🗢                                     | Организация 🐵 🗢                                 | Помещение | Наименование                                             | Удален Т | v     |
| 51        | МР Новодугинский                                     | Лицей-интернат "Феникс"                         | Бассейн   | оборудование для раздевалок (шкафчики, скамейки, душев   | Нет      | 窗     |
| 50        | MP Новодугинский                                     | Лицей-интернат "Феникс"                         | Бассейн   | инвентарь спасательный (багор, круги, надувные мячи, тор | Нет      | Î     |
| 49        | MP Новодугинский                                     | Лицей-интернат "Феникс"                         | Бассейн   | инвентарь для ныряния (тонущие игрушки)                  | Her      | Î     |
| 48        | MP Новодугинский                                     | Лицей-интернат "Феникс"                         | Бассейн   | инвентарь (лопатки, колобашки, ласты, доски)             | Нет      | î     |
| 47        | МР Новодугинский                                     | Лицей-интернат "Феникс"                         | Бассейн   | трибуны                                                  | Нет      | 盲     |
|           |                                                      |                                                 |           |                                                          |          |       |

Рис. 32. Заполненный раздел «Оборудование»

### Раздел II. Модуль «Спортивные объекты»

Спортивные объекты – модуль, находящийся в пользовательской части Навигатора ДО, в котором находятся объекты (здания, помещения, сооружения), относящиеся к занятиям физической культуры и спорта (Рис. 33).

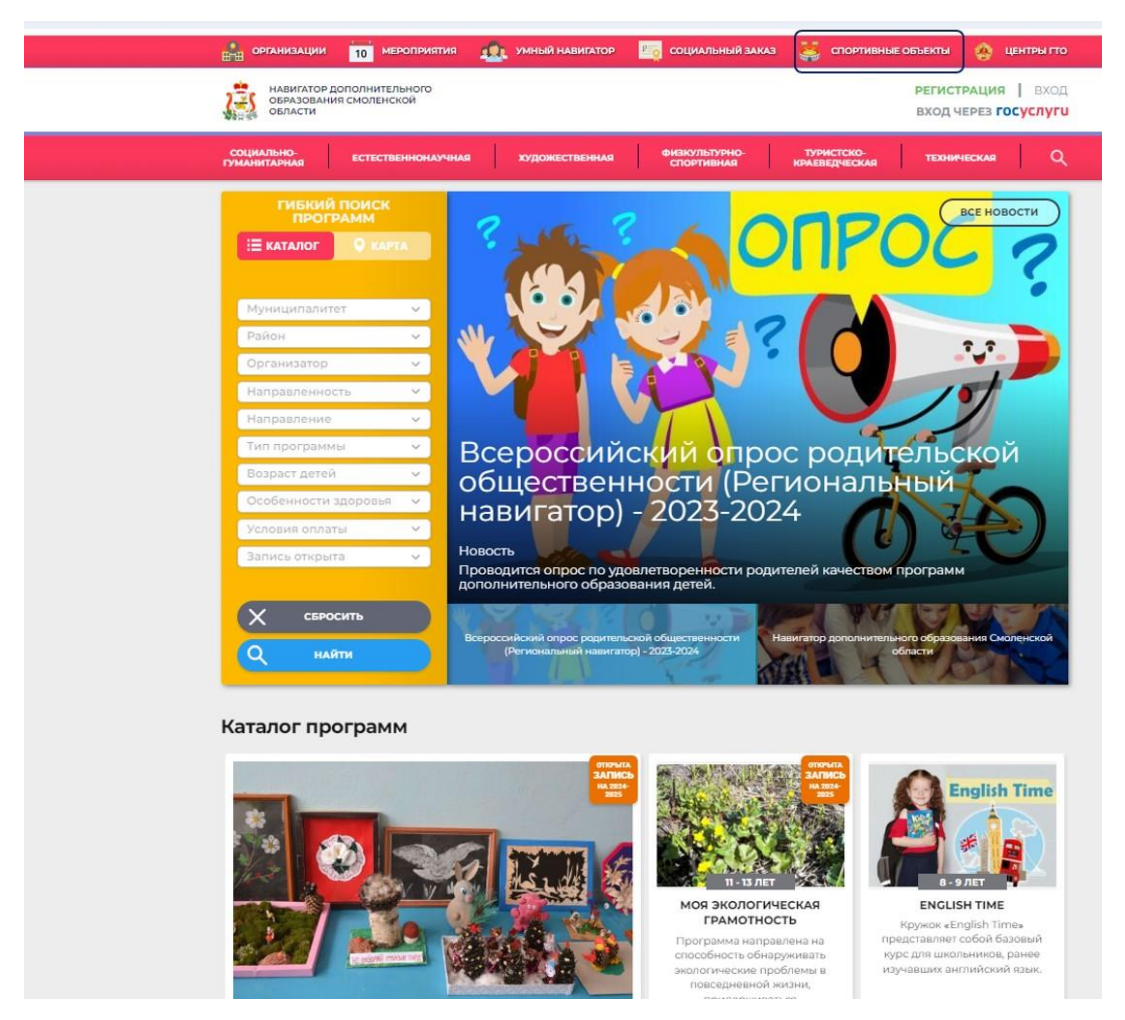

Рис. 33. Модуль «Спортивные объекты» на главной странице Навигатора ДО

В модуле находятся сведения (карточки) о зданиях и сооружениях учреждений дополнительного образования, общеобразовательных учреждений (в т.ч. и дошкольных), учреждений физической культуры и спорта и других, относящихся к занятиям физической культурой и спортом (Рис. 34). К таким сведениям относятся: наименование здания (сооружения), полный адрес спортивного объекта, фото объекта, список помещений (желательный, но необязательный параметр).

Гибкий поиск объектов осуществляется по муниципалитету, району (поселению или городскому району), виду спорта, типу объекта (любой тип, спортивный зал), доступности для лиц с OB3, наличию трибун. Если ни одна организация муниципалитета не указала спортивных объектов, муниципалитет в панели гибкого поиска не отображается.

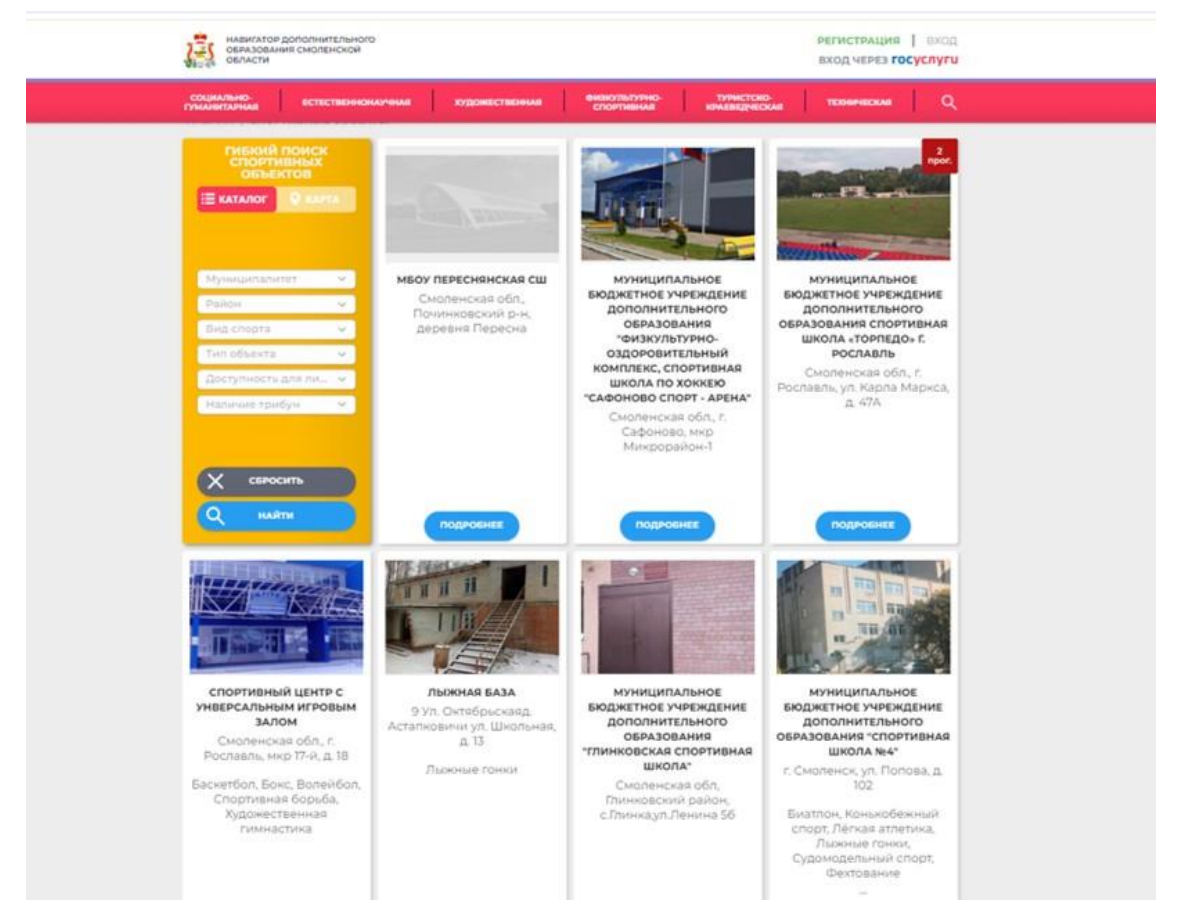

Рис. 34. Содержимое модуля «Спортивные объекты»

Для просмотра помещений в рамках одного объекта нажать *Подробнее* в карточке объекта. В открытой карточке отображаются следующие сведения (Рис. 35):

- наименование объекта;
- фото;
- адрес;
- уровень подчинения;
- наличие парковки для автомобилей;
- наличие парковки для велосипедов;
- условия для беспрепятственного доступа инвалидов;
- контакты;
- список спортивных объектов (помещений) и залов с указанием видов спорта, которыми в данном объекте можно заниматься.

Если открыть карточку помещения, отобразятся следующие сведения (Рис. 36):

- наименование помещения;
- фото;

- контакты;
- максимальная вместимость, человек;
- виды спорта;
- наличие трибун;
- площадь, кв. м;
- уровень подчинения;
- наличие душевых;
- пригодность для участников с OB3.

| МУНИЦИПАЛЬНОЕ БЮДЖЕТНО<br>СМОЛЕНСКОЙ ОШЛАСТИ | Е УЧРЕЖДЕНИЕ ДОПО            | ЛНИТЕЛЬНОГО ОБРА | ЗОВАНИЯ "ЯРІ    | ЕВСКАЯ СПОРТИ   | ная школа" |  |
|----------------------------------------------|------------------------------|------------------|-----------------|-----------------|------------|--|
|                                              |                              |                  |                 | EIOUN           |            |  |
| Acres The                                    | MYHVIL                       |                  | DHUE            | вюдл            | LINCE      |  |
| THE PERSON NO.                               | УЧРЕЖ                        | дение            |                 |                 |            |  |
| - HALLING                                    | допол                        | <b>НИТЕЛ</b>     | ыног            | 0               |            |  |
| No. of Concession, Name                      | OEDAR                        |                  |                 | ILEDCI          | /A.G       |  |
|                                              | OBPAS                        | OBAHN            | я яр            | церст           | АЯ         |  |
| Адрес:<br>Смоленская обл., г. Ярцево, ул.    | СПОРТИВНАЯ ШКОЛА"            |                  |                 |                 |            |  |
| Автозаводская, д. 43                         | смоля                        | нской            |                 | АСТИ            |            |  |
| Уровень подчинения:                          | CIMONI                       |                  |                 |                 |            |  |
| in General managements                       | СПОРТ. ОБЪЕКТЫ И             | залы             |                 |                 |            |  |
| Наличие парковки для<br>автомобилей:         |                              | Спортирыь        | ый 2 <b>2</b> п |                 |            |  |
| Да                                           | 1000                         | Баскетбол, Воле  | йбол, Лёгкая а  | плетика, Футбол |            |  |
| Наличие парковки для                         | State of the state           |                  |                 |                 |            |  |
| велосипедов:<br>Нат                          | and the second second second |                  |                 |                 |            |  |
| Условия для                                  | -                            | спортивнь        | ій зал №2       | 2               |            |  |
| беспрепятственного доступа                   | THE REAL                     | Дзюдо, Лёгкая ат | петика, Тхэка   | ондо            |            |  |
| нааладов.<br>Нот                             | Prove and                    |                  |                 |                 |            |  |
| Контакты:                                    | THE R.                       |                  |                 |                 |            |  |
| +79306672961                                 | E Prese I II STARL           | зал тажели       | ой атлети       | KM              |            |  |

Рис. 35. Содержимое карточки спортивного объекта

| СОЦИАЛЬНО-<br>ГУМАНИТАРНАЯ | ЕСТЕСТВЕННОНАУЧНАЯ  | художественная                          | енекультурно-<br>спортненае | Турнстско-<br>комелерисская       | TEXHIPHECKAR     | ٩ |  |  |
|----------------------------|---------------------|-----------------------------------------|-----------------------------|-----------------------------------|------------------|---|--|--|
| плавная і спорти           | ирные объекты ( зал | тяжелой атлетики                        |                             |                                   |                  |   |  |  |
| залтяя                     | келоиан             | Летики                                  |                             |                                   |                  |   |  |  |
|                            | L STATE             | <b>Макс. человек:</b><br>35             |                             | Площады:<br>135.5 ил.м            |                  |   |  |  |
| -                          | YOU                 | Виды спорта:<br>Дэюдо, Тяжелая атлотика |                             | Уровень подчинен<br>Муниципальное | HERE .           |   |  |  |
|                            |                     | Наличие раздевалок:<br>Да               |                             | Наличие душевых:<br>Дэ            |                  |   |  |  |
|                            |                     | Наличие трибун:<br>Нот                  |                             | Пригодность для у<br>Нот          | частников с ОВЗ: |   |  |  |
| Контанты:<br>•79206672901  |                     | Другие объекти                          | ы (помеще                   | ния)                              |                  |   |  |  |
|                            |                     | Cn Cn                                   | ортивный                    | зал                               |                  |   |  |  |
|                            |                     | Sac                                     | κετбοη, Βοπελόο             | л, Легкая атлетика, (             | <b>Бутбол</b>    |   |  |  |
|                            |                     | CITATION CITATION                       | ортивный                    | зал №2                            |                  |   |  |  |
|                            |                     | Ase                                     | до, Лёгкая атлет            | ика, Ткаквондо                    |                  |   |  |  |

Рис. 36. Содержимое карточки помещения спортивного объекта

модуле «Спортивные Все сведения объекты» формируются В В административной Навигатора ДΟ части ИЗ разделов модуля «Инвентаризация». Для появления карточек объектов и помещений на сайте Навигатора необходимо в модуле «Инвентаризация» установить метки Показать в реестре и Опубликовать на сайте в разделах Здания (с территорией) и Объекты (помещения) – подразделе Основное – блоке Доступность (Рис. 7, 14).

#### Заключение

Данные методические рекомендации позволят ответственным АИС сотрудникам учреждений, зарегистрированных «Навигатор В дополнительного образования Смоленской области», вносить все необходимые сведения о зданиях, помещениях (в т. ч. предназначенных для занятий физической культурой И спортом) и оборудовании, ИХ состоянии, характеристиках, использовании. Кроме того, сотрудники и педагоги смогут вносить в Навигатор сведения о себе самих. Эти сведения будут касаться адреса проживания, образования, квалификации, деятельности в учреждении, разрядах и звания, судейства (в спорте).

Все вносимые в модуле «Инвентаризация» данных, кроме некоторых сведений о зданиях и помещениях для занятий физической культурой и спортом, не публикуются на сайте общедоступного регионального Навигатора ДО. Они используются исключительно в административной части данной информационной системы для статистических расчетов (модули «Сводные «Статистика»), в том числе единой данные» И автоматизированной информационной системой сбора и анализа данных по учреждениям, образования дополнительного программам, мероприятиям И основным статистическим показателям охвата детей дополнительным образованием в субъектах Российской Федерации (ЕАИС ДО).

36

Автор-составитель: Миронов Алексей Владимирович

### Методические рекомендации

для преподавателей дополнительного образования детей по вопросам внедрения целевой модели развития региональной системы дополнительного образования

Новые возможности АИС «Навигатор дополнительного образования Смоленской области» Часть 5 Модули «Инвентаризация» и «Спортивные объекты»

> Подписано в печать 11.04.2024 г. Бумага офсетная. Формат 60х84/16. Гарнитура «Times New Roman». Печать лазерная. Усл. печ. л. 2,5 Тираж 100 экз.

ГАУ ДПО СОИРО 214000, г. Смоленск, ул. Октябрьской революции, 20a Для заметок